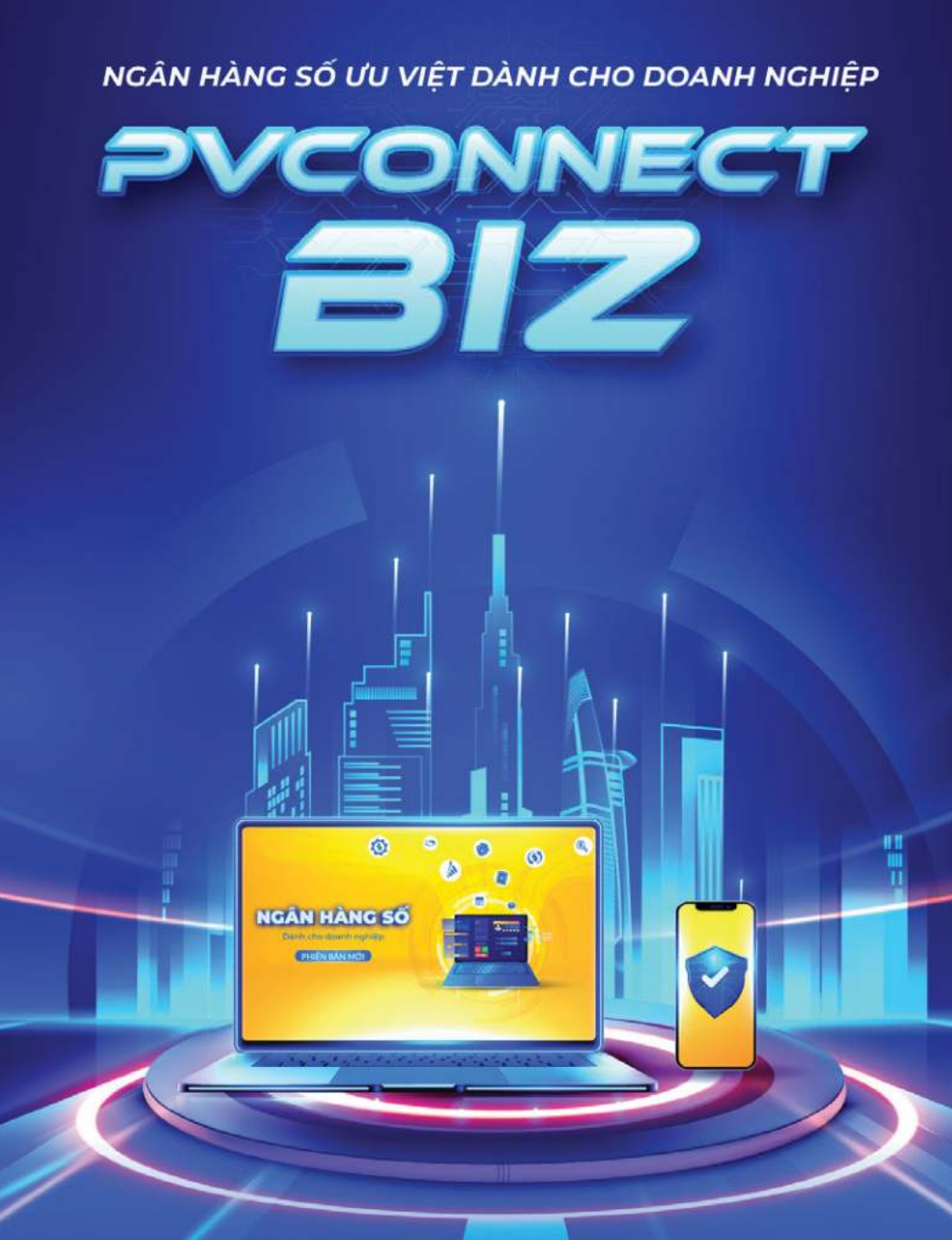

HƯỚNG DẪN TRẢI NGHIỆM NGÂN HÀNG TRỰC TUYẾN DÀNH CHO KHÁCH HÀNG TỔ CHỨC

PHIÊN BẢN MOBILE BANKING

Ngân hàng TMCP Đại Chúng Việt Nam (PVcomBank) Số 22 Ngô Quyền, P. Tràng Tiền, Q. Hoàn Kiếm, Hà Nội Hotline: 1900 5555 92 | Website: PVcomBank.com.vn

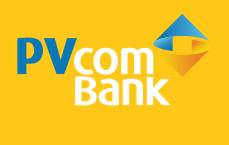

# MỤC LỤC

| I. HƯỚNG DẪN CHUNG                             | 4  |
|------------------------------------------------|----|
| 1. HƯỚNG DẪN ĐĂNG NHẬP                         | 4  |
| 1.1. Đăng nhập lần đầu                         | 4  |
| 1.2. Đăng nhập lần sau                         | 5  |
| 2. THAY ĐỔI MẬT KHẨU                           | 5  |
| 2.1. Chủ động thay đổi mật khẩu                | 5  |
| 2.2. Thay đổi do quên Mật khẩu                 | 6  |
| 3. HƯỚNG DẪN ĐĂNG XUẤT                         | 7  |
| 3.1. Chủ động Đăng xuất tài khoản              | 7  |
| 3.2. Đăng xuất tự động                         | 7  |
| 4. CÀI ĐẶT THÔNG BÁO                           | 8  |
| 4.1. Cài đặt nhận thông báo                    | 8  |
| 4.2. Xem thông báo                             | 9  |
| 5. QUẢN LÝ TÍN DỤNG                            | 9  |
| 5.1. Quản lý khoản vay                         | 9  |
| 5.2. Quản lý bảo lãnh                          | 10 |
| 6. QUẢN LÝ THƯ TÍN DỤNG                        | 10 |
| 7. HỖ TRỢ ĐA NGÔN NGỮ                          | 11 |
| 7.1. Hỗ trợ đa ngôn ngữ tại màn hình đăng nhập | 11 |
| 7.1. Hỗ trợ đa ngôn ngữ tại Cài đặt            | 11 |
| 8. CÀI ĐẶT THÔNG TIN KHÁCH HÀNG                | 12 |
| 9. XEM CHI TIẾT ĐIỀU KHOẢN ĐIỀU KIỆN           | 12 |
| 10. THÔNG TIN LIÊN HỆ & CHĂM SÓC KHÁCH HÀNG    | 12 |
| 11. KÍCH HOẠT SMART OTP                        | 13 |
| 12. TRA CỨU HOÁ ĐƠN ĐIỆN TỬ                    | 14 |
| 13. XÁC NHẬN SỐ DƯ TIỀN GỬI CÓ KÌ HẠN          | 15 |

| II. HƯỚNG DẪN CHO NGƯỜI LẬP LỆNH     | 16 |
|--------------------------------------|----|
| 1. TÀI KHOẢN                         | 16 |
| 1.1. Danh sách tài khoản             | 16 |
| 1.2. Sao kê tài khoản                | 17 |
| 1.3. Sao kê định kỳ                  | 18 |
| 1.4. Tạo QR                          | 19 |
| 2. CHUYÊN TIÊN                       | 20 |
| 2.1. Nội bộ doanh nghiệp             | 20 |
| 2.2. Trong PVcomBank                 | 21 |
| 2.3. Liên ngân hàng qua số tài khoản | 22 |
| 2.4. Liên ngân hàng qua số thẻ       | 23 |
| 2.5. Nhật ký chuyển tiền             | 24 |
| 3. THANH TOÁN                        | 25 |
| 3.1. Thanh toán hóa đơn              | 25 |
| 3.2. Nạp tiền điện thoại             | 26 |
| 3.3. Nộp thuế nội địa                | 27 |
| 4. QUẢN LÝ PHÊ DUYỆT                 | 28 |
| 4.1. Giao dịch chờ duyệt             | 28 |
| 4.2. Nhật ký phê duyệt               | 28 |
| 5. TIỀN GỬI TRỰC TUYẾN               | 29 |
| 5.1. Tra cứu                         | 29 |
| 5.2. Mở tiền gửi trực tuyến          | 30 |
| 5.3 Chứng từ tiền gửi có kỳ hạn      | 31 |
| 5.4 Xác nhận số dư tiền gửi          | 32 |
| 6. CHUYỂN TIỀN/THANH TOÁN ĐỊNH KÌ    | 33 |
| 6.1. Chuyển tiền định kỳ             | 33 |
| 6.2. Thanh toán định kỳ              | 34 |
| 7. QUẢN LÝ GIAO DỊCH                 | 35 |
| 7.1. Quản lý giao dịch mẫu           | 35 |
| 7.2. Quản lý giao dịch lưu nháp      | 36 |
| III. HƯỚNG DẪN CHO NGƯỜI DUYỆT LỆNH  | 37 |
| 1. QUẢN LÝ PHÊ DUYỆT GIAO DỊCH       | 37 |
| 1.1. Danh sách chờ duyệt             | 37 |
| 1.2. Nhật ký chờ phê duyệt           | 38 |
| 2. CÀI ĐẶT GÓI TRUY VẤN              | 39 |
| 3. CÀI ĐẶT CHUYỂN TIỀN 24/7          | 40 |

2. CÀI ĐẶT GÓI TRUY VẤN 3. CÀI ĐẶT CHUYỂN TIỀN 24/7

# THUẬT NGỮ CHUYÊN MÔN & VIẾT TẮT

| Thuật ngữ/<br>Từ viết tắt | Giải thích                                                                                     |  |
|---------------------------|------------------------------------------------------------------------------------------------|--|
| Hệ thống                  | Ngân hàng số trên kênh IB/MB của PVcomBank                                                     |  |
| Người lập lệnh            | Người dùng có vai trò người tạo lệnh (maker) trong<br>doanh nghiệp                             |  |
| Người duyệt lệnh          | Người dùng có vai trò người duyệt lệnh (checker)<br>trong doanh nghiệp                         |  |
| Kiêm nhập duyệt           | Người dùng có vai trò có thể vừa lập lệnh vừa<br>duyệt lệnh (maker checker) trong doanh nghiệp |  |
| Người quản trị            | Người dùng có vai trò quản trị viên (admin) trong<br>doanh nghiệp                              |  |
| IB                        | Phân hệ Internet Banking của hệ thống                                                          |  |
| MB                        | Phân hệ Mobile Banking của hệ thống                                                            |  |
| Smart OTP                 | Phương thức xác thực giao dịch lấy mã OTP tự động                                              |  |
| SMS OTP                   | Phương thức xác thực giao dịch lấy mã OTP qua tin nhắn<br>được gửi tới số điện thoại           |  |

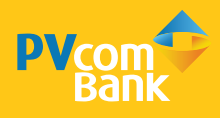

# I. HƯỚNG DẪN CHUNG

### 1. HƯỚNG DẪN ĐĂNG NHẬP

#### 1.1. Đăng nhập lần đầu

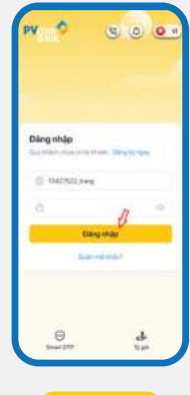

Bước 1

Nhập **Tên đăng nhập**, **Mật khẩu** và chọn Đăng nhập

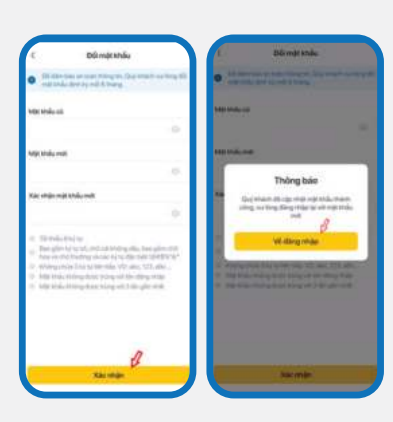

Bước 2

Tại màn hình Đổi mật khẩu, nhập Mật khẩu cũ, Mật khẩu mới, Xác nhận mật khẩu mới, chọn Xác nhận. Hệ thống thông báo đã cập nhật mật khẩu thành công, chọn Về đăng nhập

| pv O                               |                       |
|------------------------------------|-----------------------|
|                                    |                       |
| Dâng nhập<br>Sur materia and the m | um, Tilong big tagent |
| © 142702.049                       |                       |
| C.                                 | B                     |
| <u>.</u>                           | god.r                 |
| (C)                                | 4                     |

Bước 3

Tại màn hình Đăng nhập, nhập Tên đăng nhập, Mật khẩu và chọn Đăng nhập

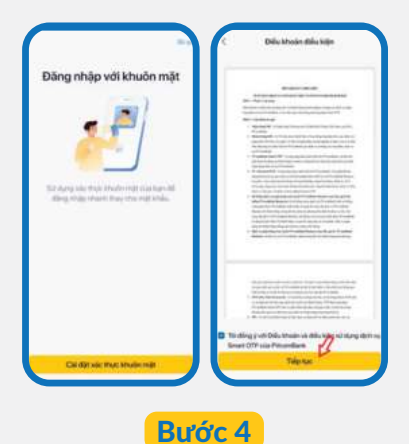

**DUOC 4** 

Chọn Cài đặt xác thực khuôn mặt, chọn Tôi đồng ý với Điều khoản và điều kiện sử dụng dịch vụ Smart OTP của PVcomBank, chọn Tiếp tục

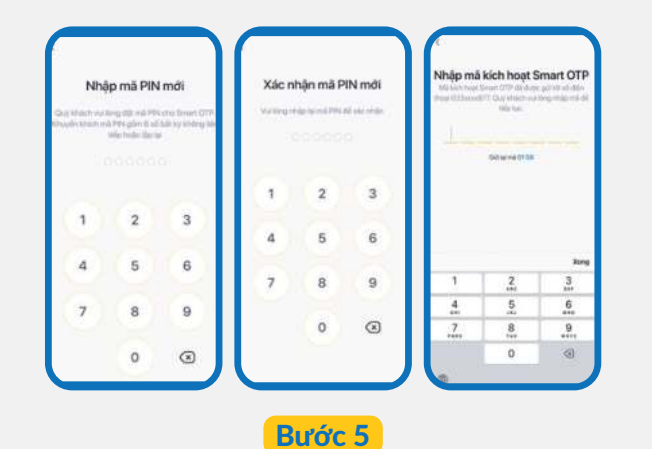

Nhập **mã PIN**, xác thực **mã PIN mới**. Nhập mã **kích hoạt Smart OTP** được gửi về số điện thoại đã đăng ký

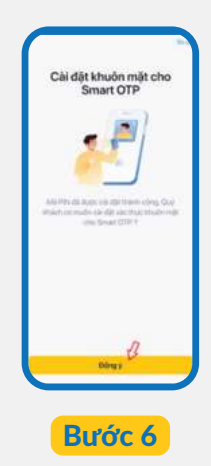

Tại màn hình **Cài đặt** xác thực khuôn mặt, chọn Đồng ý

Lưu ý: Người dùng (Maker) không có bước yêu cầu bắt buộc kích hoạt Smart OTP.

#### 1.2. Đăng nhập lần sau

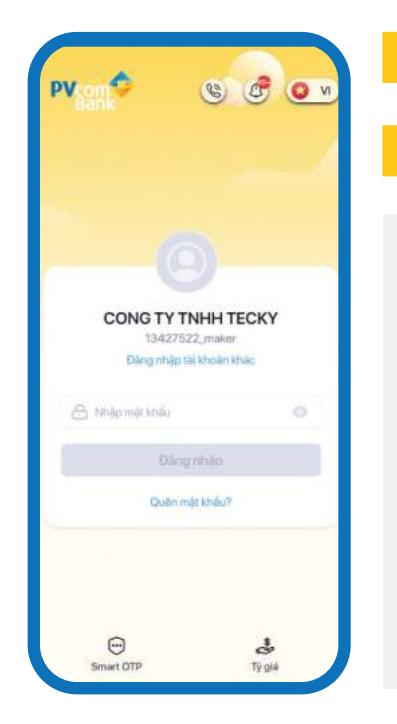

**Bước 1** Truy cập hệ thống, màn hình sẽ hiển thị tên đăng nhập của lần gần nhất

Bước 2 Nhập Mật khẩu & chọn Đăng nhập

#### LƯU Ý:

- Người dùng có trạng thái **Hoạt động** mới có thể đăng nhập thành công.
- Được phép sai mật khẩu tối đa 05 lần, hệ thống sẽ khoá tài khoản khi nhập sai lần thứ 6. Thời gian chờ hết tạm khoá là 30 phút.
- Mật khẩu có thời hạn là 90 ngày & phải đổi khi hết hạn.
- Với những lần đăng nhập đầu trên các thiết bị khác, hệ thống sẽ gửi email cảnh báo tới người dùng. Nếu chọn Xác nhận đây là tôi thì từ những lần đăng nhập sau, hệ thống không gửi cảnh báo. Nếu chọn Đây không phải là tôi thì hệ thống sẽ tự động chuyển người dùng sang trạng thái Tạm dừng. Khách hàng phải ra quầy để được hỗ trợ mở lại người dùng.

### 2. THAY ĐỔI MẬT KHẨU

#### 2.1. Chủ động thay đổi mật khẩu

- Bước 1 Chọn Menu, chọn Cài đặt, chọn Cài đặt bảo mật, chọn Đổi mật khẩu
  Bước 2 Tại màn hình Đổi mật khẩu, nhập lại Mật khẩu cũ, nhập Mật khẩu mới, nhập Xác nhận mật khẩu mới, chọn Xác nhận. Hệ thống sẽ chuyển đến màn hình Xác thực OTP
- **Bước 3** Nhập mã OTP do hệ thống gửi đến số điện thoại đã đăng ký
- **Bước 4** Thực hiện đăng nhập lại bằng mật khẩu mới

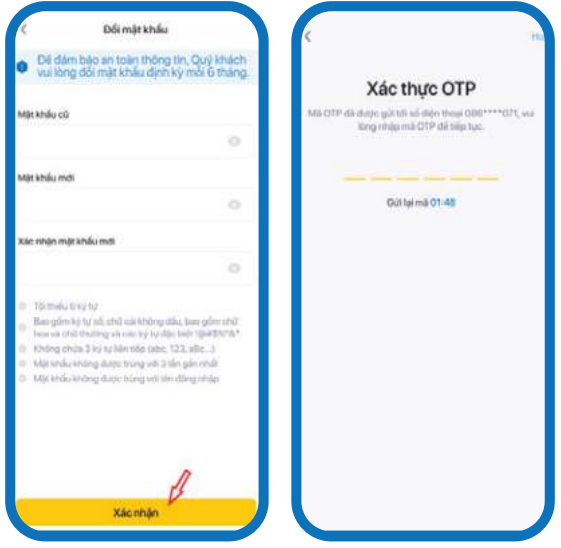

LƯU Ý: Mật khẩu mới phải được đặt theo yêu cầu từ PVcomBank để tăng tính bảo mật.

#### 2.2. Thay đổi do quên Mật khẩu

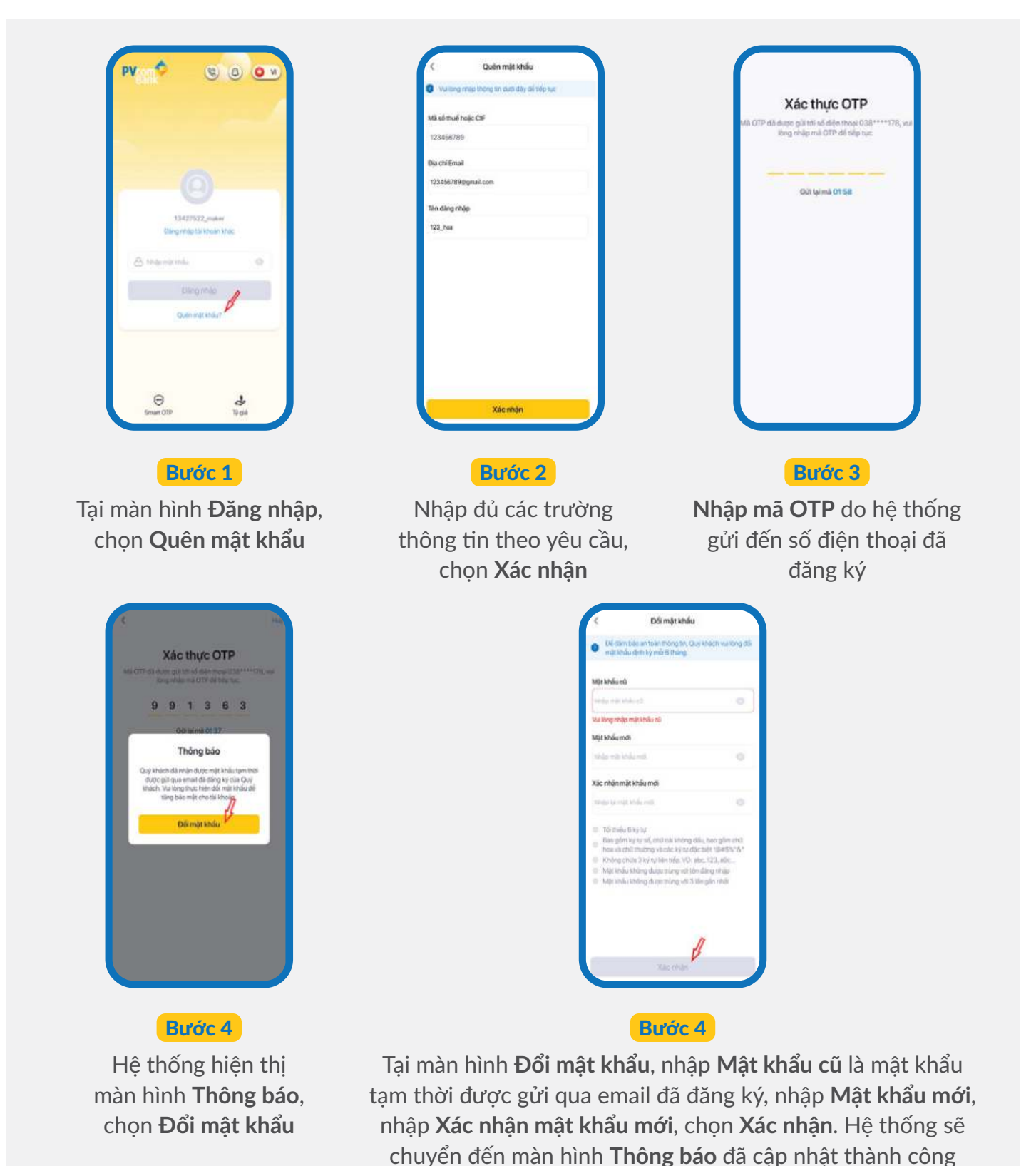

LƯU Ý: • Hệ thống sẽ hiển thị **Mật khẩu không hợp lệ, vui lòng thử lại** khi nhập sai yêu cầu về mật khẩu & sẽ yêu cầu nhập lại.

- Hệ thống sẽ hiển thị Mật khẩu cũ không chính xác, vui lòng thử lại khi nhập sai mật khẩu cũ & sẽ yêu cầu nhập lại.
- Mật khẩu mới phải được đặt theo yêu cầu từ PVcomBank để tăng tính bảo mật.

# 3. HƯỚNG DẪN ĐĂNG XUẤT

#### 3.1. Chủ động Đăng xuất tài khoản

| Biggis Garayu Bi       Di Za, 2930 VID.       Bidariyasa Bi Bingisi       Takaring Bingisi       Bidariyasa Bingisi       Bidariyasa | Tacky Maker       Color Tr Street TEDCY       Imag chi       Imag chi | De la caractería<br>De la caractería<br>De la caractería de la caractería<br>De la caractería de la caractería<br>De la caractería<br>De la |
|----------------------------------------------------------------------------------------------------|----------------------------------------------------------------------------------------------------|----------------------------------------------------------------------------------------------------|
| Bước 1<br>Chọn Menu                                                                                                    | Bước 2<br>Chọn Đăng xuất để<br>thoát khỏi hệ thống                                                                                                    | <b>Bước 3</b><br>Tại màn hình Đăng xuâ<br>chọn <b>Đăng xuất</b> để<br>xác nhân                                                                                                    |

#### 3.2. Đăng xuất tự động

Chức năng **Đăng xuất tự động** được hệ thống tự động cài đặt, hỗ trợ đảm bảo an toàn, bảo mật tài khoản khi hết phiên đăng nhập trong những trường hợp sau:

- Sau khi Đăng nhập tài khoản nhưng không hoạt động trong 10 phút.
- Sau 15 phút Đăng nhập tài khoản và sử dụng hệ thống.
- Khi tài khoản được đăng nhập cùng lúc trên 2 thiết bị trở lên (hệ thống chỉ cho phép tài khoản được đăng nhập trên một thiết bị duy nhất, bao gồm cả IB/MB).

### 4. CÀI ĐẶT THÔNG BÁO

### 4.1. Cài đặt nhận thông báo

| Tecky Maker 0                                   |                    | Cill dig | < Cải đặt thông bảo                                                | pv + color                                                         | 14:48                                                                                                    |
|-------------------------------------------------|--------------------|----------|--------------------------------------------------------------------|--------------------------------------------------------------------|----------------------------------------------------------------------------------------------------|
| <ul> <li>Trangchů</li> </ul>                    | Cardens<br>Cardens | engbie ) | Hiến thị thông bảo biến động số dự nguậi màn 🛛 💷<br>Hiến đảng nhập |                                                                    | Bilde döng Ulu das Tenkhác                                                                                        |
| Taixhodr     ND     Survive                     |                    | 2 O VN   | Nhận thông báo biến động số đư                                     |                                                                    | <ul> <li>Thông bảo<br/>Giao dực Chuyến khoản kên ngăn hàng số 155/704<br/>dang chủ phê duyệt</li> </ul>           |
| 🖸 Thanhssien 🛛 Tillion                          | 80 m               |          |                                                                    | CONG TY TNHH TECKY<br>15407522 million<br>Congridge to Alexan Mar. | 08/22                                                                                                    |
| ් Téngül truc tuyén<br>සී Thurn soin quốc tế අප | es<br>212,000      |          |                                                                    | A mananda 🔹 💿                                                      | Thông bảo<br>Giao dịch Chuyển khoản tiên ngân hàng số 155568<br>dang chỗ phiế duyệt<br>17:12                      |
| @ Tindung                                       |                    |          |                                                                    | Dang Main<br>Guain mini Anian                                      | 24/12/2024                                                                                                    |
| Olikykhoán déu kiện 20042 - Vi                  | ND 3               |          |                                                                    |                                                                    | <ul> <li>Thông bảo<br/>Guo dịch Chuyến khoản têm ngắn hàng số 152217<br/>đã được phi (huyệt<br/>to can</li> </ul> |
| Ding sold grad                                  |                    |          |                                                                    | ල ය්<br>Inset CPP 9 (gif4                                          | <ul> <li>Thông bảo</li> <li>Giao dịch Chuyển khoản liên ngắn hàng số 152317<br/>dang chủ phủ đuyệt</li> </ul>     |
|                                                 | Bước 1             |          |                                                                    | Bước 2                                                             |                                                                                                    |
| Chọn Me                                         | enu, chọn <b>C</b> | cài đặt, | Tại <b>Cài đặt thông b</b>                                         | <b>áo</b> , chủ động chọr                                          | n thông báo.                                                                                                    |
| chọn <b>C</b> ả                                 | ài đặt thôn        | g báo    | Trong đó:                                                          |                                                                    |                                                                                                    |
|                                                 |                    |          | <ul> <li>Nhận thông báo bi<br/>dư tự động từ hệ t</li> </ul>       | <b>iến động số dư</b> : Nhận<br>hống.                              | thông báo biến động số                                                                                            |
|                                                 |                    |          | <ul> <li>Hiển thị biến động</li> </ul>                             | g số dư ngoài màn hìn                                              | h đăng nhập: Hệ thống                                                                                             |
|                                                 |                    |          | sẽ hiển thị <b>Chi tiết</b>                                        | : nội dung biến động s                                             | <b>số dư</b> tại thông báo đẩy                                                                                    |
|                                                 |                    |          | về thiết bị & có th                                                | nể xem thông báo bi                                                | ến động tại biểu tượng                                                                                            |
|                                                 |                    |          | (a) tại màn hình đ                                                 | đăng nhập.                                                         |                                                                                                    |

- LƯU Ý: Để nhận thông báo hiển thị chi tiết biến động số dư & hiện thị thông báo tại màn hình đăng nhập, cần chọn đồng thời Hiện thị biến động số dư ngoài màn hình đăng nhập và Nhận thông báo biến động số dư.
  - Với **Thông báo ưu đãi** và **Tin khác**, hệ thống sẽ tự động hiện thị chi tiết tại màn hình đăng nhập mà không cần cài đặt.

#### 4.2. Xem thông báo

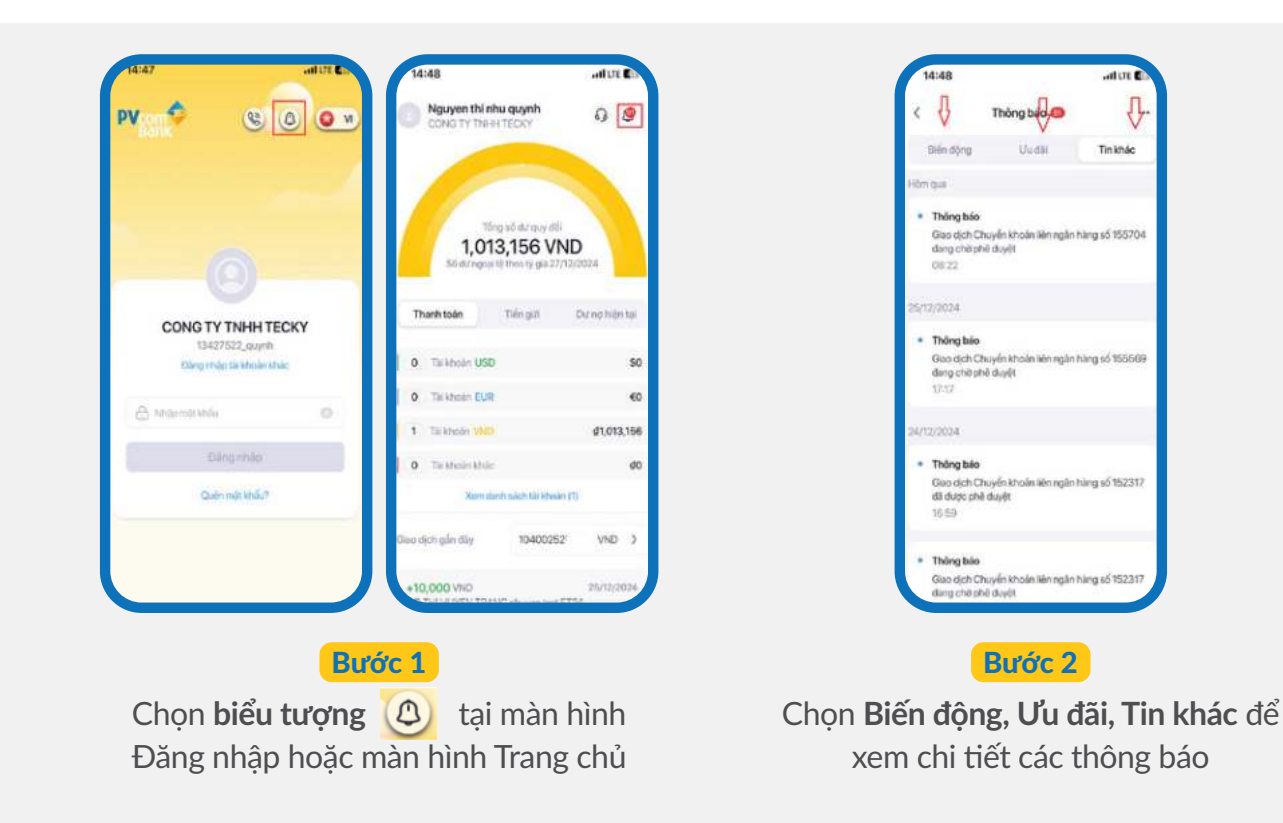

#### 5. QUẢN LÝ TÍN DỤNG

#### 5.1. Quản lý khoản vay

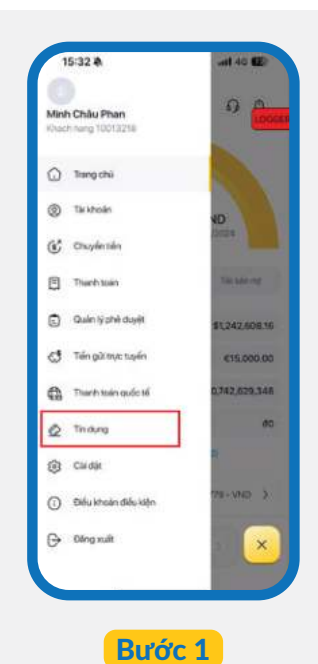

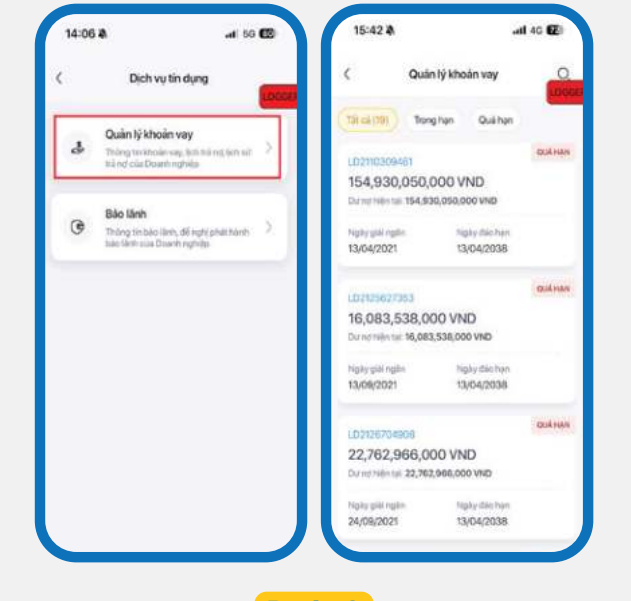

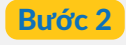

Tại **Menu**, chọn **Tín dụng** 

Chọn **Quản lý khoản vay**, hệ thống hiển thị danh sách các khoản vay của khách hàng. Tại màn hình **Quản lý khoản vay**, khách hàng có thể xem thông tin chi tiết của từng khoản vay, bao gồm cả lịch sử trả nợ & lịch trả nợ của từng khoản vay

#### 5.2. Quản lý tín dụng

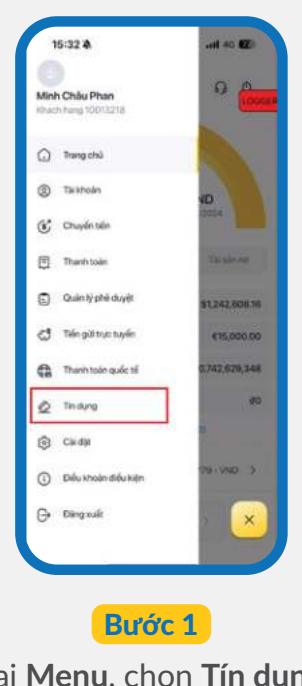

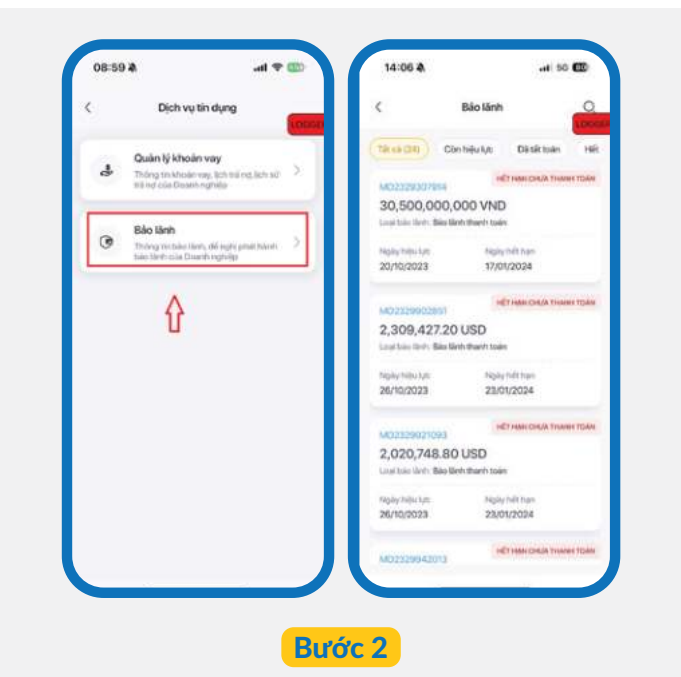

Tại Menu, chọn Tín dụng

Chọn Bảo lãnh, hệ thống hiển thị danh sách bảo lãnh đã phát hành & có thể xem thông tin chi tiết khoản bảo lãnh

### 6. QUẢN LÝ THƯ TÍN DỤNG

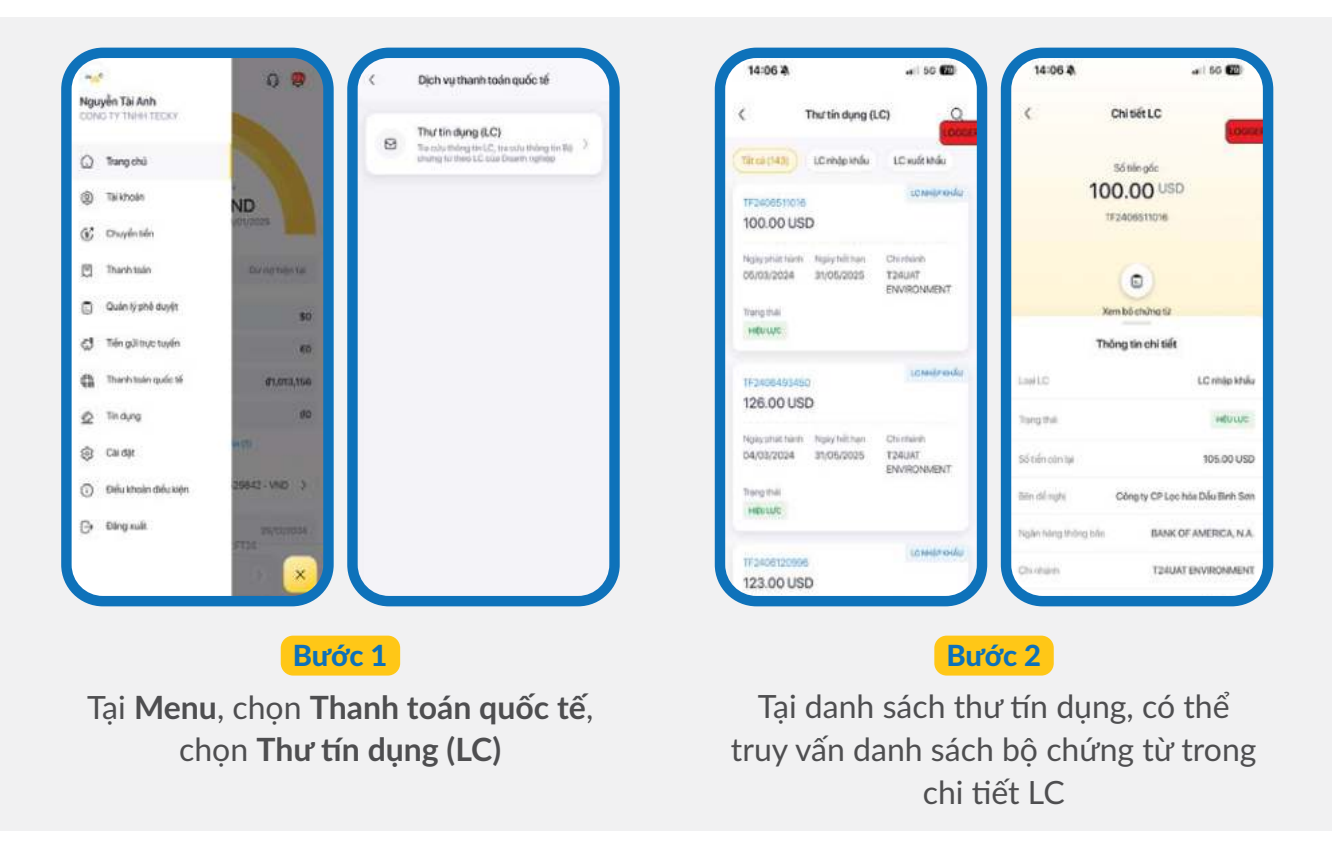

## 7. HỖ TRỢ ĐA NGÔN NGỮ

### 7.1. Hỗ trợ đa ngôn ngữ tại màn hình đăng nhập

| PV 📫 🕲 💩 🛃                    | PV S O NE                         |
|-------------------------------|-----------------------------------|
|                               |                                   |
|                               |                                   |
| ~ ~                           | ~_*                               |
| CONG TY TNHH TECKY            | CONG TY TNHH TECKY                |
| Carry state to kinder         | Log 11 with which excounts        |
| A Merandu O                   | C trier passage O                 |
| Ding mile 🔀                   | Lagin 🔂                           |
| Duetring Multi-               | Forget passwork?                  |
|                               |                                   |
|                               |                                   |
|                               |                                   |
| Binard 077 Ty yes             | Sinuet 019 Exchanges size         |
| Durán 1                       | Purde 2                           |
| BUOC 1                        | BUUC 2                            |
| Tại màn hình <b>Đăng nhập</b> | Chọn Biểu tượng ngôn ngữ          |
|                               |                                   |
|                               | lieng Việt 😡 VI 🛛 lieng Anh (EN 🛀 |

### 7.2. Hỗ trợ đa ngôn ngữ tại Cài đặt

| Tests Maker                                                                                                    | 0 9                | Cai đặt             |                   | ¢   | Settings              |         |
|----------------------------------------------------------------------------------------------------|--------------------|---------------------|-------------------|-----|-----------------------|---------|
| CONG TY TWO TECKY                                                                                                    |                    | 🖒 Cai dài trừng bảo |                   | ٥   | Notification Settings | 2       |
| () Trangishi                                                                                                    |                    | 🖰 Clá đặt bảo mặt   | 20                | 8   | Security Settings     | 20      |
| Tauhean     ND     ND |                    | Ngôn ngữ            | O VN              | 8   | Language              | DN 🤀    |
| Thanh stain th                                                                                                    | Calming .          |                     |                   |     |                       |         |
| Ouin tý phé duyệt.                                                                                                    | 199                |                     |                   |     |                       |         |
| 😅 Tiến gài trực tuyển                                                                                                    | 40                 |                     |                   |     |                       |         |
| C Thanh totin quốc tế d                                                                                                    | 1.012,889          |                     |                   |     |                       |         |
| Circles Circles                                                                                                    |                    |                     |                   |     |                       |         |
| O Dréu khuan dréu kepn 25642 -                                                                                                    | ying a             |                     |                   |     |                       |         |
| G Ding sudi                                                                                                    |                    |                     |                   |     |                       |         |
| Bước 1                                                                                                    |                    |                     | Bước              | 2   |                       |         |
| Tại <b>Menu</b> , chọn <b>(</b>                                                                                                    | <b>Cài đặt</b> Chọ | n Ngôn ngi          | ữ, chọn E         | Biể | u tượng ng            | gôn ngữ |
|                                                                                                    | т                  | iếng Việt (         | <mark>2</mark> VI | Ti  | iếng Anh (            | EN 🔛    |

### 8. CÀI ĐẶT THÔNG TIN KHÁCH HÀNG

| Tecky Maker                  | 00                 |                        |                | 15-13                | (F)            |
|------------------------------|--------------------|------------------------|----------------|----------------------|----------------|
|                              |                    |                        |                | < Thông tin r        | guiði dúng     |
| Timpsó Armor                 |                    | e                      |                | PV_                  | *              |
| 1,012,989                    | VND<br>17/12/20024 | Tecky M                | faker          | Nguyễn               | Tai Anh        |
|                              |                    | Thông tin người dùng   |                | Thing to equilibrium |                |
| Thanh tokn Tiến pởi.         | Till sim no        | Tim dang ningpi        | 13427522_maker | the story relat      | 13427522,maker |
| 0 Tarkhoder USD              | 80                 | Howittin               | Tecky Maker    | 1000                 | Nguyên Til Arm |
| O Tarkholm CUR               | €0                 | Child up               | Maker          | Orde w/              | Nederviele     |
| 1 Tal Alyunin 1990           | 01,012,989         | Số CHMID/Hộ chiếu/CCCD | 037094000      | SECHERCHE ANEUCCCO   | 63/094005463   |
| 0 Tai khoiin bhán            | 65                 | Emol                   | Leinti         | Naky145 Apr          | 01/12/2034     |
| Ren dann sach lar bh         | cales (1)          | Số đặn thoại           | 08669611.1     | Chut                 | ánh            |
| aci dịch giến đây 104002     | 162 - VND >        | D(a tr)                |                | Chọn ảnh t           | từ thư viện    |
| -10,000 VND                  | 17/12/2024         | Wuk teldi              | Maker -        | Xoli inh             | dại diện       |
| 20NG TY THERE TECKY chuyen 5 | in TES 7 - 813928  |                        |                | Huj                  | bö             |
| 3 Gao dion and phé-duyét     |                    |                        |                |                      |                |

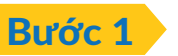

Chọn Biểu tượng ảnh đại diện

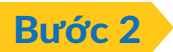

Tại màn hình **Thông tin người dùng**, chọn biểu tượng **(i)** bên cạnh ảnh hồ sơ để bổ sung ảnh đại diện

### 9. XEM CHI TIẾT ĐIỀU KHOẢN ĐIỀU KIỆN

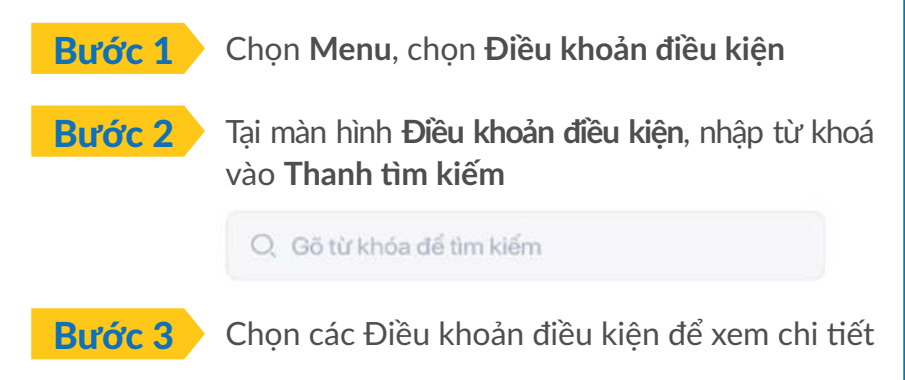

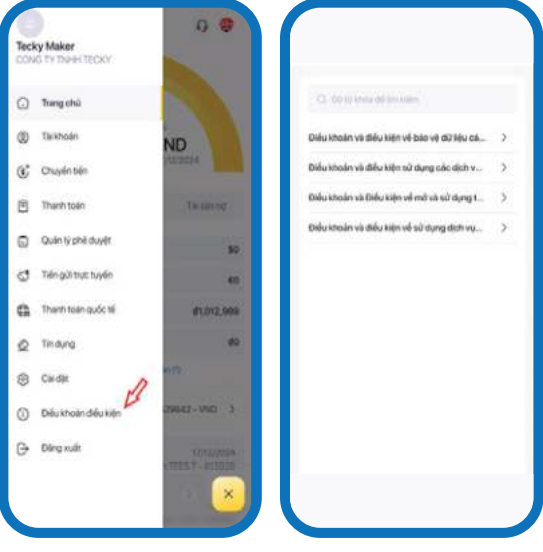

### 10. THÔNG TIN LIÊN HỆ & CHĂM SÓC KHÁCH HÀNG

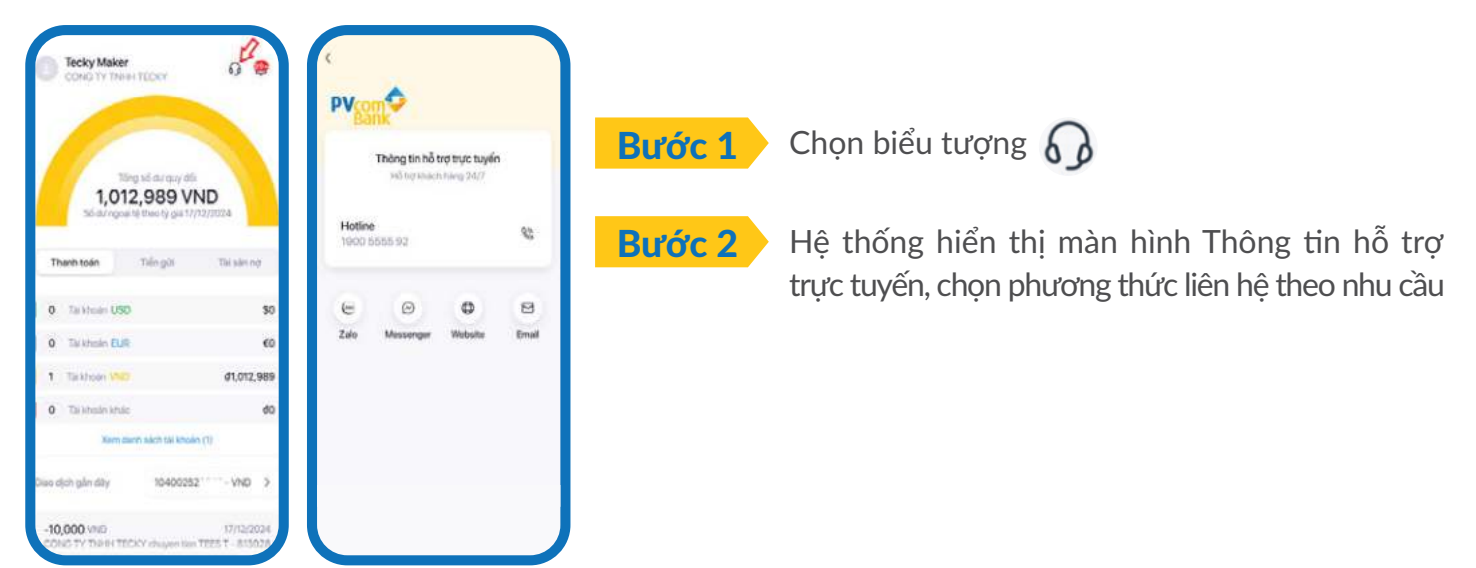

### **11. KÍCH HOẠT SMART OTP**

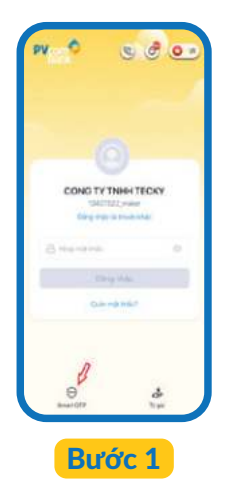

Chọn **Smart OTP** tại màn hình Đăng nhập

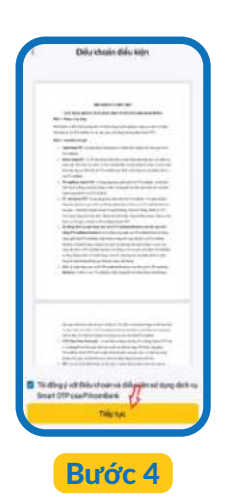

Hệ thống hiển thị màn hình điều khoản điều kiện, chọn Tôi đồng ý với Điều khoản và điều kiện sử dụng dịch vụ Smart OTP của PVcomBank, chọn Tiếp tục

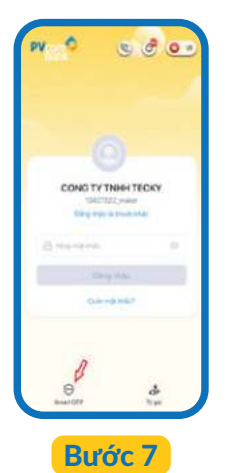

Chọn **Smart OTP** tại màn hình Đăng nhập để sử dụng **Dịch vụ Smart OTP** 

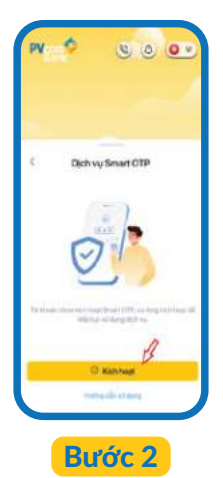

Hệ thống hiển thị màn hình Dịch vụ Smart OTP, chọn **Kích hoạt** 

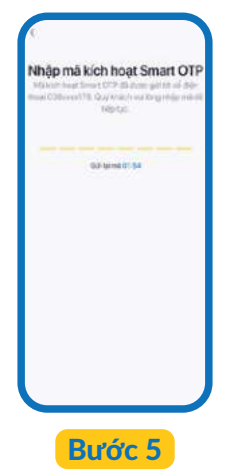

Nhập mã kích hoạt được gửi qua số điện thoại đã đăng ký của người dùng

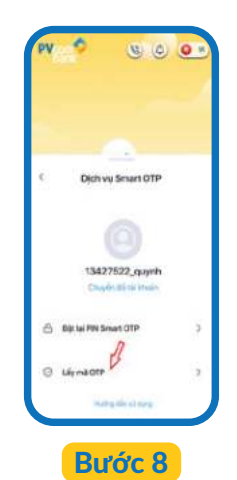

Chọn **Lấy mã OTP** và Quét mã QR trên màn hình xác thực giao dịch trên Web khi thực hiện duyệt giao dịch

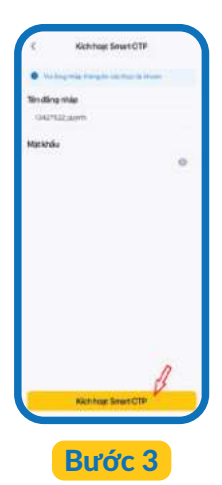

Nhập **Tên đăng nhập** và **Mật khẩu**, chọn **Kích hoạt Smart OTP** 

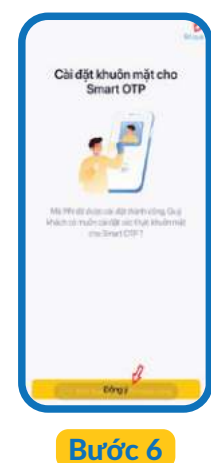

Chọn Đồng ý tại Cài đặt khuôn mặt cho Smart OTP; Hoặc chọn Bỏ qua để không cài đặt khuôn mặt cho Smart OTP

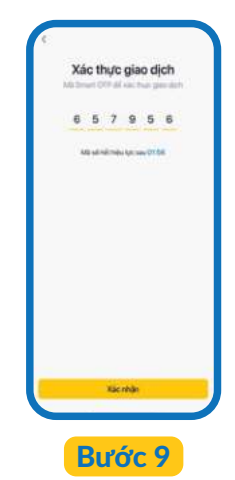

Hệ thống hiển thị mã OTP. Chọn xác nhận để hoàn tất giao dịch

LƯU Ý: Nếu muốn kích hoạt Smart OTP cho 2 người dùng trở lên, người dùng chọn **Chuyển đổi tài khoản**, chọn **Tài khoản khác** 

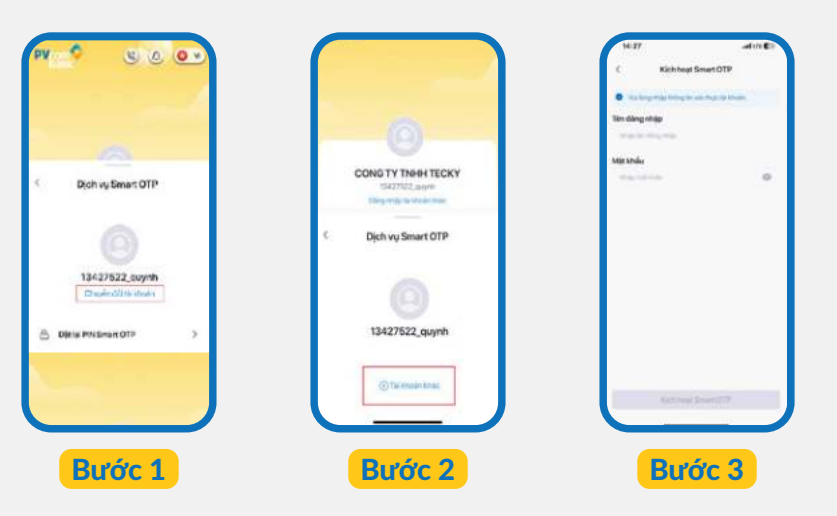

### 12. TRA CỨU HOÁ ĐƠN ĐIỆN TỬ

| 0 | Trang chù           | 1            |
|---|---------------------|--------------|
| 0 | Taikhodn            | ND           |
| C | Chuyến tiên         | 104:0020     |
| ٢ | Thanh toán          | Du se har ta |
| ۵ | Quản lý phê duyệt   |              |
| đ | Thên gửi trực tuyến |              |
| 0 | Thanh toán quốc tế  | 02,568,74    |
| Q | Tin dụng            |              |
| 0 | Clai dột            | en a         |
| 0 | 946 aug             | 29842-1440   |
| G | Dàng xuất           | 10040303     |
|   |                     |              |

Tại **Menu**, chọn **Cài đặt**, chọn **Tra cứu hóa đơn điện tử**. Hệ thống sẽ hiển thị danh sách giao dịch.

Bước 1

| the man plan dem                 |                 | Chor       |
|----------------------------------|-----------------|------------|
|                                  |                 |            |
| C. Tensile passi                 | fibut tolin gok | - 407      |
| Ngày bất đầu                     | Ngily kết       | thúc       |
| 18/01/2025                       | 17)04/2         | 025 🖸      |
| 1                                | îra culu        |            |
|                                  |                 |            |
| ung 4, 2025                      |                 |            |
| FT251008Ak000001                 |                 |            |
| Ngày xuất hóa đơn<br>10/04/2025  | Nội đượg        |            |
| 6485                             |                 | 11,000 VND |
| FT25099HCIDID0001                |                 |            |
| Ngily xuất hóa đơn<br>09/04/2025 | Nội đưng        |            |
| 1458                             |                 | 11,000 VND |
| FT25092HQD00002                  |                 |            |
| Ngily xulit hoa dan              | Nitidung        |            |

Bước 2

Nhập **Tìm kiếm theo số bút toán**, hoặc chọn **Ngày giao dịch** để tra cứu.

| Số trừ toán        | FT251008NKi00001 |
|--------------------|------------------|
| Ký triệu           | K25TPB           |
| Số hóa đơn         | #1485            |
| Ngèy sulét hós dơn | 10/04/2025       |
| Số tiến            | 11,000 VND       |
| Noillung           |                  |
|                    |                  |
|                    |                  |

Chọn một giao dịch để xem Chi tiết hóa đơn điện tử.

### 13. XÁC NHẬN SỐ DƯ TIỀN GỬI CÓ KÌ HẠN

| ( can tigt                |               |
|---------------------------|---------------|
| Cài đật thông báo         | $\rightarrow$ |
| 合 Cài đặt bảo mặt         |               |
| 🖫 Tra cứu hoá đơn điện từ | 5             |
| 🗒 Xác nhận số dư tiền gửi | 5             |
| 🕄 Gói dịch vụ             | >             |
| 😸 Chuyến tiên nhanh       |               |
|                           |               |
|                           |               |
|                           |               |

Tại **Menu**, chọn **Cài đặt**, chọn **Xác nhận số dư tiền gửi**. Hệ thống sẽ hiển thị danh sách giao dịch.

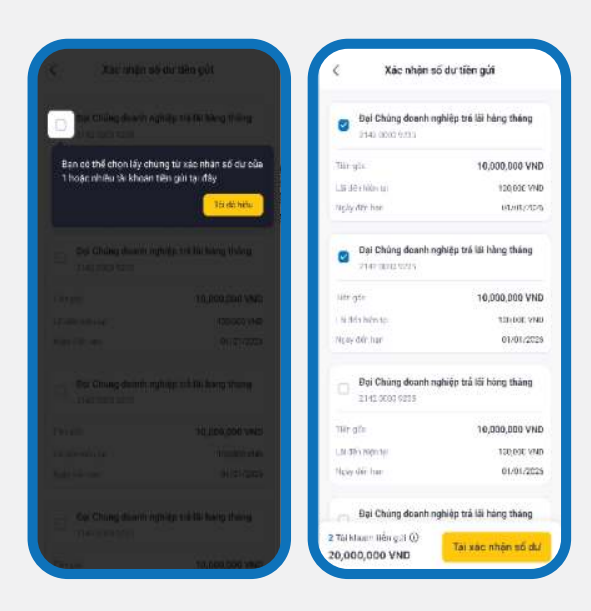

#### Bước 2

Chọn 1 hoặc nhiều tài khoản tiền gửi có kỳ hạn để tải xác nhận số dư, chọn **Tải xác nhận số dư**.

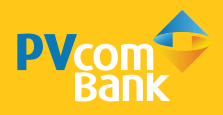

# II. HƯỚNG DẪN CHO NGƯỜI LẬP LỆNH

### 1. TÀI KHOẢN

#### 1.1. Danh sách tài khoản

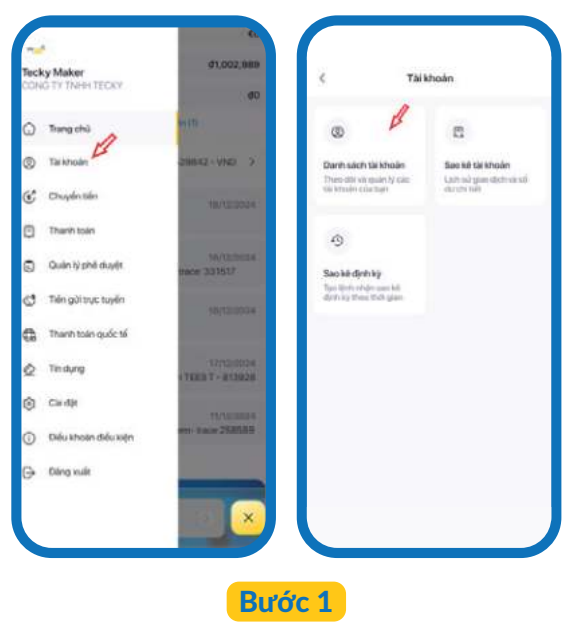

Tại **Menu**, chọn **Tài khoản**, chọn **Danh sách tài khoản** 

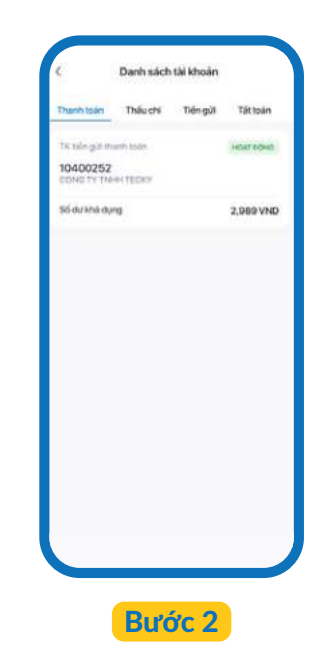

Tại màn hình **Danh sách tài khoản**, bấm vào hiển thị tài khoản **Thanh toán, Thấu chi, Tiền gửi, Tất toán** để xem chi tiết

#### 1.2. Sao kê tài khoản

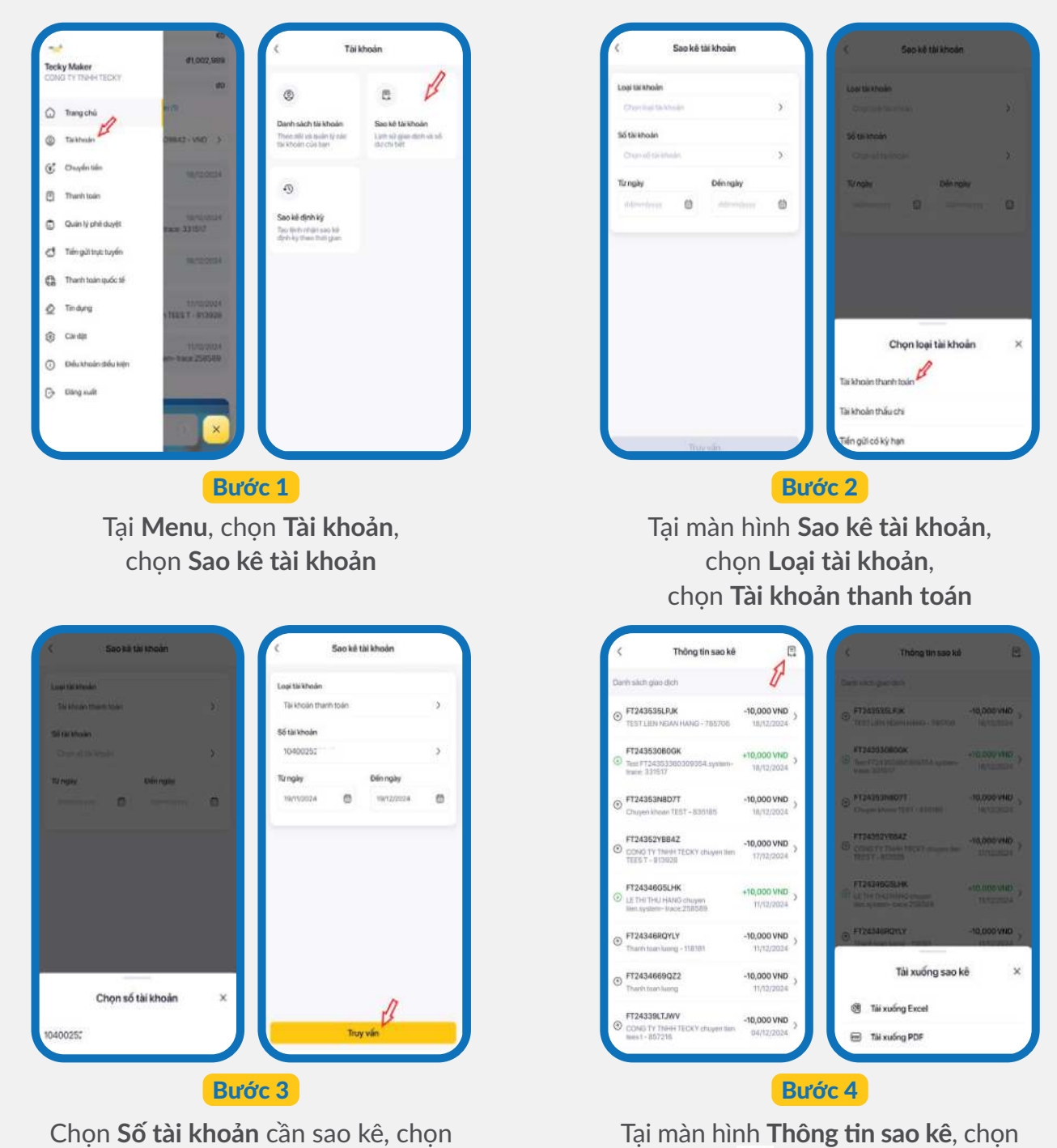

Chọn **Sô tài khoản** cân sao kê, chọn thời gian muốn sao kê, chọn **Truy vấn** thì hệ thống sẽ hiển thị danh sách giao dịch Tại màn hình **Thông tin sao kê**, chọn biểu tượng 🚍, chọn **Tải xuống Excel/ Tải xuống PDF** để xuất dữ liệu giao dịch

- LƯU Ý: Trường hợp sao kê hơn 1.000 giao dịch, hệ thống sẽ hiển thị thông báo: **Số lượng giao dịch vượt quá #1000 giao dịch. Hệ thống sẽ xử lý yêu cầu và gửi bảng sao kê qua email cho Quý khách.** 
  - Hệ thống gửi bảng sao kê qua email của người dùng (email nhận thông báo là email đã được khách hàng đăng ký với PVcomBank).
  - Hệ thống sẽ gửi email thông báo lỗi tới người dùng khi không thể tạo được file sao kê.

#### 1.3. Sao kê định kỳ

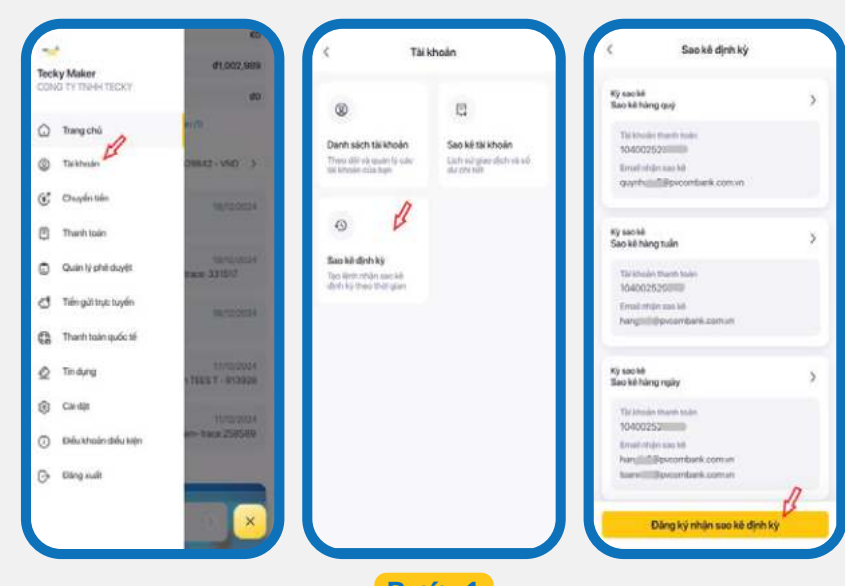

Bước 1

#### Tại **Menu**, chọn **Tài khoản**, chọn **Sao kê định kỳ,** chọn **Đăng ký nhận sao kê định kỳ**

| Tai khoán thanh toán        | _    | The book of the second                                          | Sector Contractor Contractor         | Tai khoán thanh toán              | CONG TY TINHH TEOKY                                                                                                    |
|-----------------------------|------|-----------------------------------------------------------------|--------------------------------------|-----------------------------------|----------------------------------------------------------------------------------------------------|
| One-textusi-main-tain       | - D. | Marca 3                                                         | To shoen than then                   | 10400262 3                        | Providera - Socio (123                                                                                                    |
| imail mhùn sao ké           |      | and the second                                                  | Transfer South                       | Email rhận sao kê                 | 19 Auchdi Berkk Nang Mang                                                                                                    |
| Mellin annal miller aan nie |      | Manual Constants 5                                              | (antipution () (antipution () ()     | Acceptation (2) Applymation (2) 3 | and the second second system                                                                                                    |
| ly can bê                   |      |                                                                 | Report to                            | Ký santé                          |                                                                                                    |
| (Par.4) south               |      | Email nhận sao kê 🛛 🗙                                           | Section 2                            | Sac kit hing thing >              |                                                                                                    |
|                             |      | Quý khách dược đóng vự tố dụ trenat tál nhân sau kết<br>được tr |                                      |                                   |                                                                                                    |
|                             |      | Email rhân sao kê                                               |                                      |                                   |                                                                                                    |
|                             |      | atcipgeal.com                                                   | Chọn kỷ sao kồ 🛛 🛛 🕹                 |                                   |                                                                                                    |
|                             |      |                                                                 | Sao kétiano noiv                     |                                   |                                                                                                    |
|                             |      | 4y19ghal.com                                                    | Facility and the second sec          |                                   |                                                                                                    |
|                             |      | while a real which are of                                       | seo ke triko ngay co ann trong thang |                                   |                                                                                                    |
|                             |      |                                                                 | Sao ké hàng tulin                    |                                   | and the second second se |
|                             | _    |                                                                 | Seo kê hing thing                    | B                                 | Corpt, who that is a base mide of the maximum                                                                                                    |
| Corp y                      |      | Dingý                                                           | Sao ké hàng quý                      | Dông ji                           | Nác nhân                                                                                                    |
|                             |      |                                                                 |                                      |                                   |                                                                                                    |
|                             |      |                                                                 |                                      |                                   |                                                                                                    |
|                             |      | Bươ                                                             | or 2                                 |                                   | Bước 3                                                                                                    |
| Tai màn                     | hình | Nhân sao kê định                                                | kỳ chọn 1 tài kh                     | oản để sao kê                     | Tại màn bình <b>Vác nhân</b>                                                                                                    |
| iại man                     |      | I Milali Sao ke ujili                                           |                                      |                                   |                                                                                                    |
| tại <b>Tài k</b>            | choả | <b>n thanh toán</b> , đăng                                      | ; ký <b>Email nhận sa</b>            | io kê định kỳ,                    | thông tin, chọn Xác nhậr                                                                                                    |
|                             |      | chon <b>Kỳ sao k</b> ế                                          | ê chon Đồng ý                        |                                   | để tạo lênh sao kê định kì                                                                                                    |
|                             |      | chộn từ sau ki                                                  |                                      |                                   |                                                                                                    |
|                             |      |                                                                 |                                      |                                   | Hoặc chọn <b>Húy</b> đê                                                                                                    |
|                             |      |                                                                 |                                      |                                   | hủy lênh sao kê định kỳ                                                                                                    |
|                             |      |                                                                 |                                      |                                   | nay içini suo ne ujini ky                                                                                                    |

#### LƯU Ý: • Mỗi tài khoản chỉ được đăng ký tối đa 03 email để nhận sao kê định kỳ

#### 1.4. Tạo QR

| Tais                                                                    | choán                                                      |
|-------------------------------------------------------------------------|------------------------------------------------------------|
| ®                                                                       |                                                            |
| Danih sáich tái khoản<br>Theo díc và quân lý cáic<br>từ khoán của tiện  | Sao kê tel khoên<br>Listr sử giao địch sẽ số<br>đư chí tiế |
| 9                                                                       | ×                                                          |
| <b>Sao kê định kỳ</b><br>Tạo lệnh nhận sao kê<br>định kỳ theo thời gian | Tạo QR<br>Tạo OR của tạn                                   |
| o al al tomo standard i                                                 |                                                            |
|                                                                         |                                                            |
|                                                                         |                                                            |
|                                                                         |                                                            |
|                                                                         |                                                            |

Bước 1

Tại **Menu**, chọn **Tài khoản**, chọn **Tạo QR**.

| ç            | Tạo QR |       |
|--------------|--------|-------|
| Số tài khoản |        |       |
| 1040025298   |        | >     |
| Sőtién       |        |       |
| 100,000      |        |       |
| Nội dung     |        |       |
|              |        |       |
| Dật lại      | -      | 10 QR |

Bước 2

Tại màn hình **Tạo QR**, có thể tạo 3 loại mã QR tương ứng như sau

- Mã QR theo số tài khoản: chọn Số tài khoản
- Mã QR theo số tài khoản và số tiền: chọn Số tài khoản, nhập Số tiền
- Mã QR theo số tài khoản, số tiền và nội dung: chọn Số tài khoản, nhập Số tiền, nhập Nội dung.

Sau đó chọn **Tạo QR** để hiển thị mã QR; chọn **Đặt lại** để tạo lại mã QR

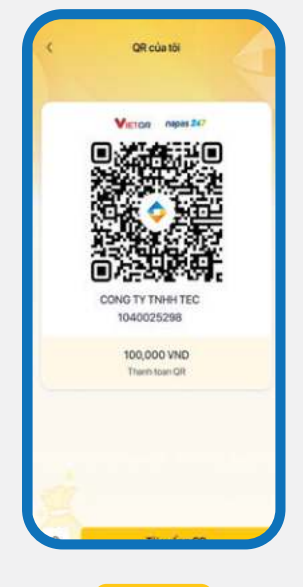

Bước 3

Hệ thống hiển thị mã QR, chọn **Tải xuống QR** để tải xuống.

### 2. CHUYỂN TIỀN 2.1. Nội bộ doanh nghiệp

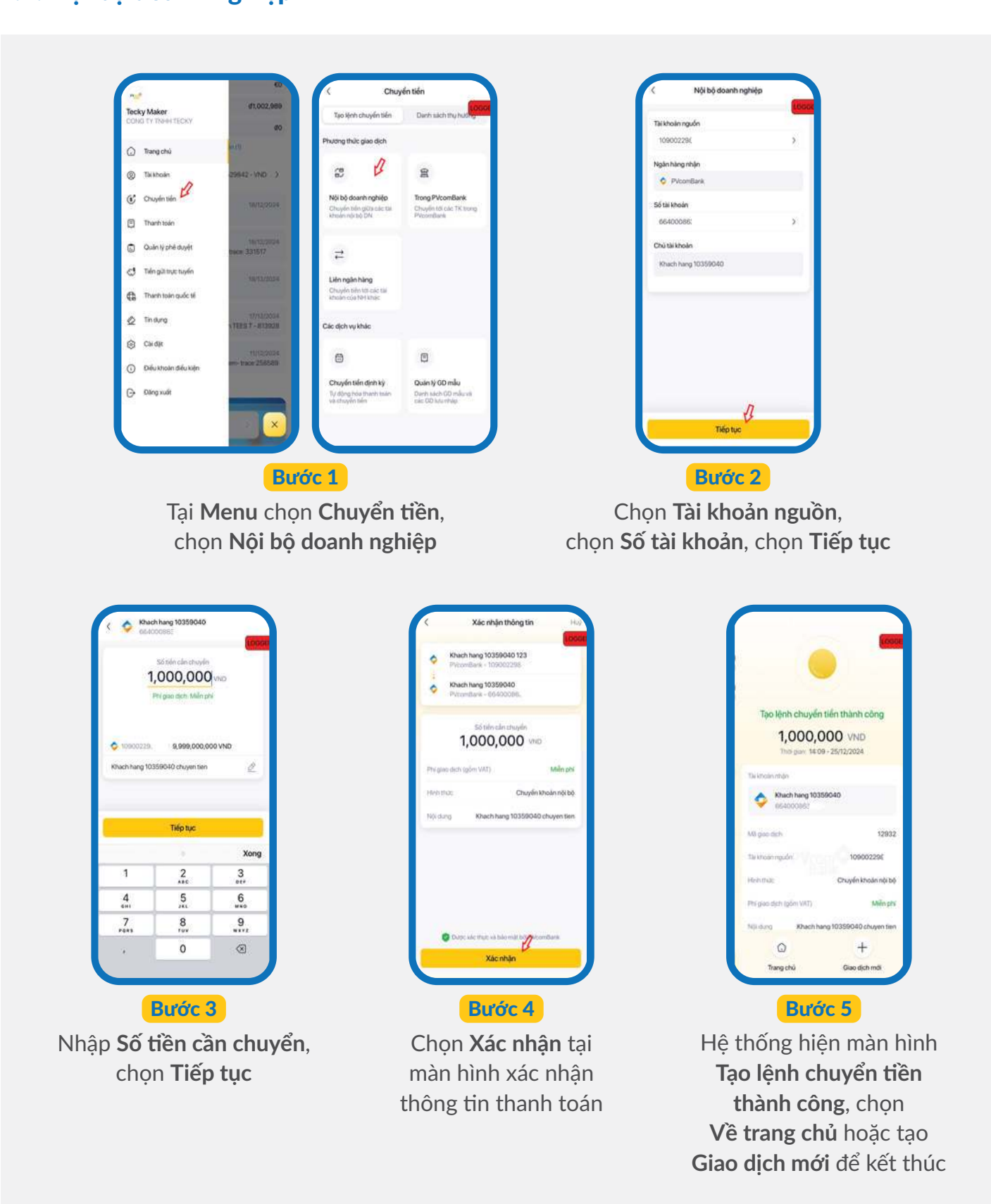

#### 2.2. Trong PVcomBank

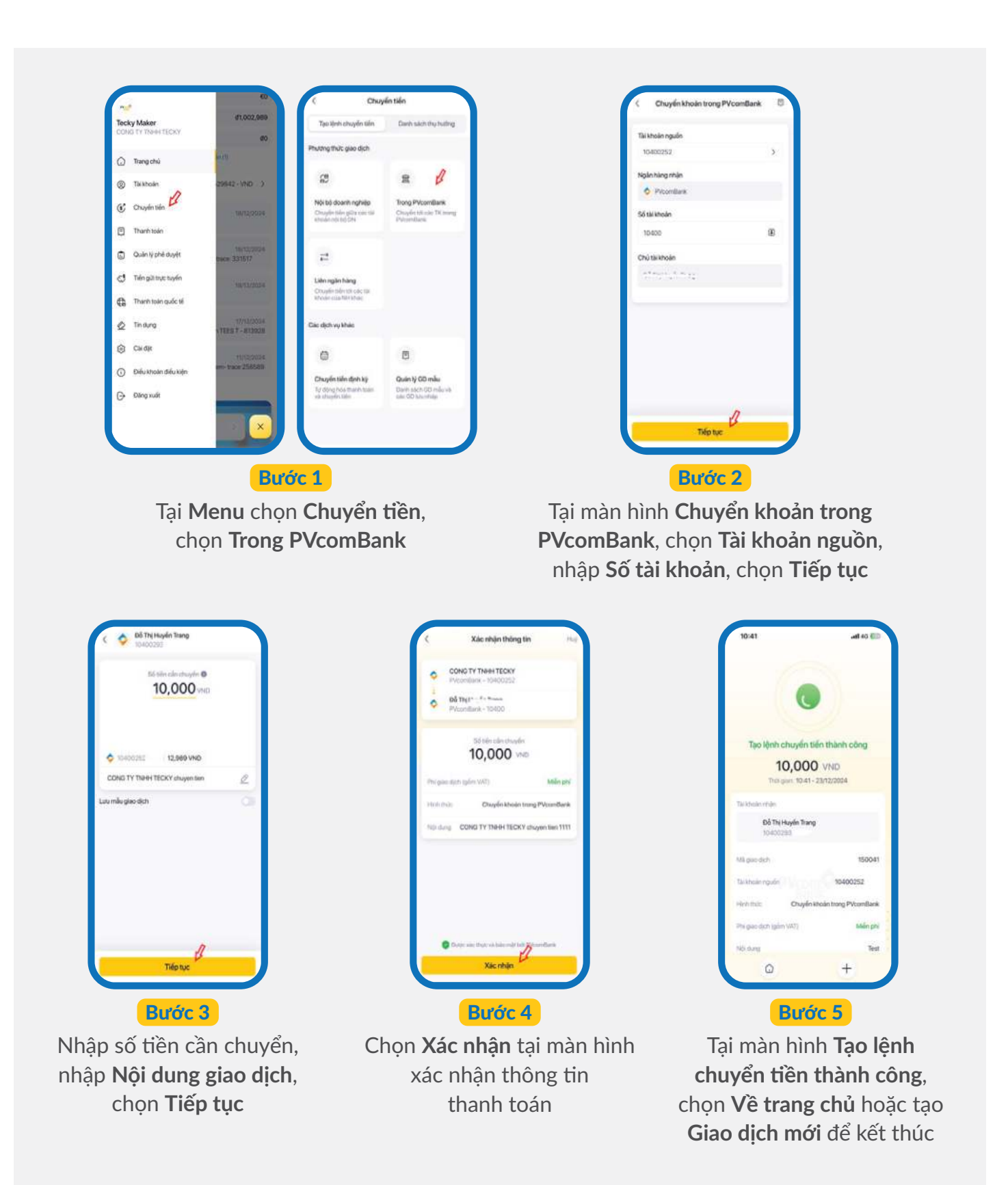

#### 2.3. Liên ngân hàng qua số tài khoản

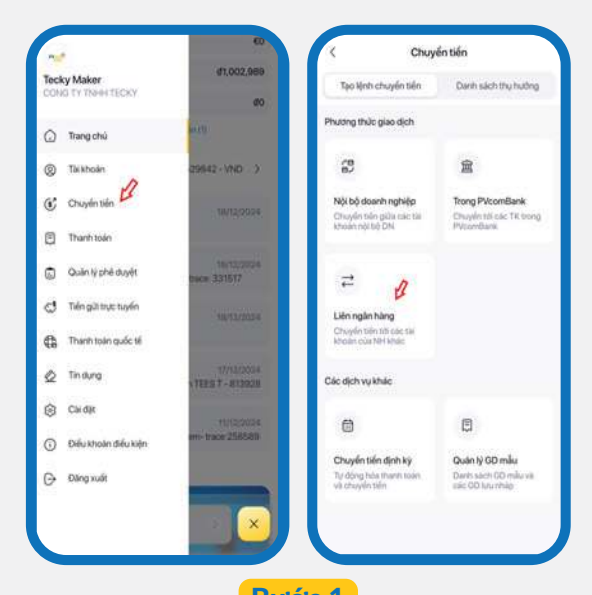

**Bước 1** Tại **Menu** chọn **Chuyển tiền**,

chọn **Chuyển khoản liên ngân hàng** 

| 4                  | 2010  |
|--------------------|-------|
| So tai khoan       | Sothe |
| Tài khoán nguồn    |       |
| 10400252           |       |
| Ngân bàng nhận     |       |
| • TECHCOMBANK      |       |
| Số tài khoản       |       |
| 19036 -            | (     |
| Chú tài khoản      |       |
|                    |       |
| Chuyển tiến thường |       |
|                    |       |
|                    |       |
|                    | Л     |
| Tiếp tụ            | ,P    |

Tại màn hình **Chuyển khoản liên ngân hàng**, chọn chuyển tiền qua số tài khoản, chọn **Tài khoản nguồn**, chọn **Ngân hàng nhận**, nhập **Số tài khoản**, chọn **Tiếp tục** 

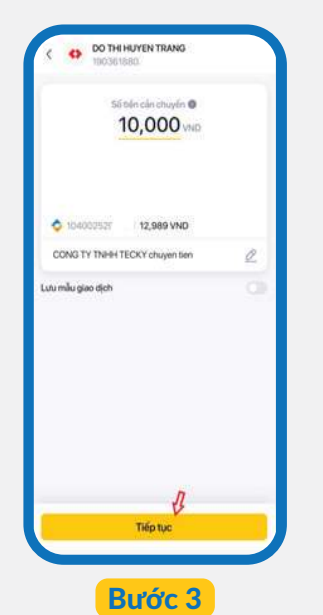

Nhập số tiền cần chuyển, nhập **Nội dung giao dịch**, chọn **Tiếp tục** 

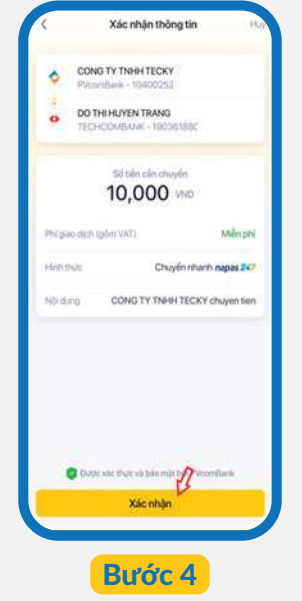

Chọn **Xác nhận** tại màn hình xác nhận thông tin thanh toán

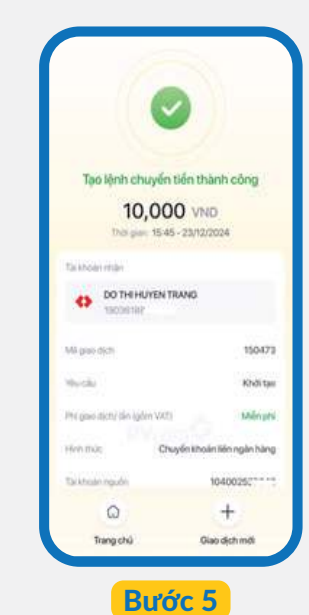

Hệ thống hiện màn hình **Tạo lệnh chuyển tiền thành công**, chọn **Về trang chủ** hoặc tạo **Giao dịch mới** để kết thúc

#### 2.4. Liên ngân hàng qua số thẻ

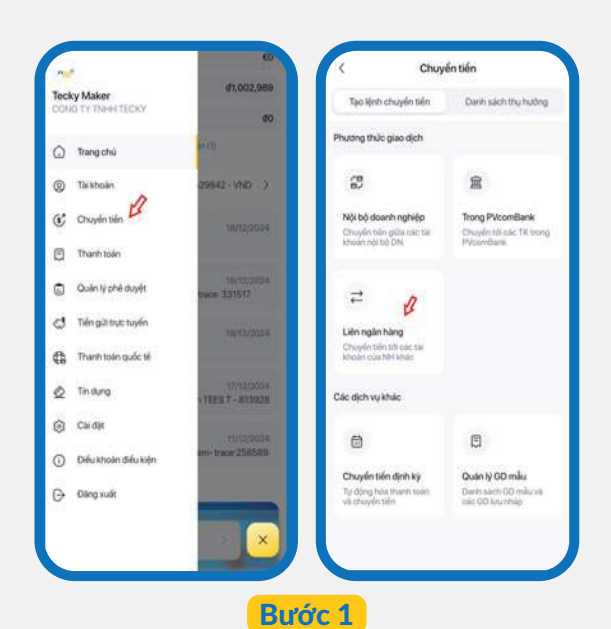

Tại **Menu** chọn **Chuyển tiền**, chọn **Liên ngân hàng** 

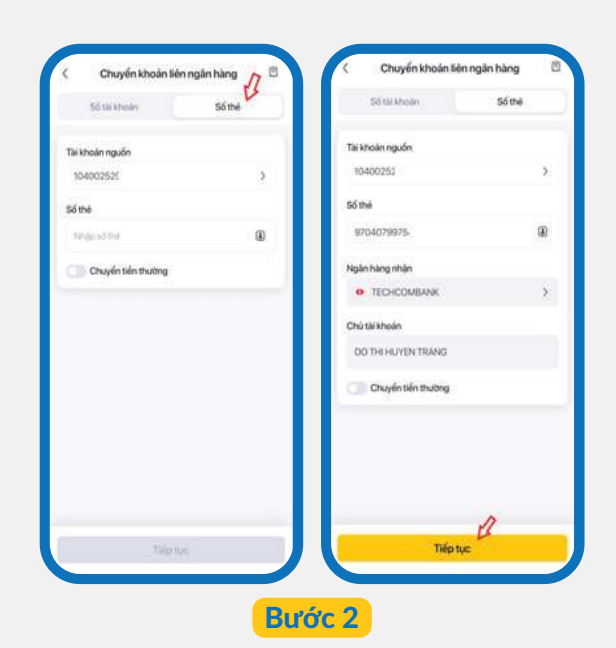

Tại màn hình **Chuyển khoản liên ngân hàng**, chọn chuyển tiền qua số thẻ, chọn **Tài khoản nguồn**, nhập **Số thẻ**, chọn **Ngân hàng nhận** và hệ thống tự động hiển thị **Tên chủ tài khoản**, chọn **Tiếp tục** 

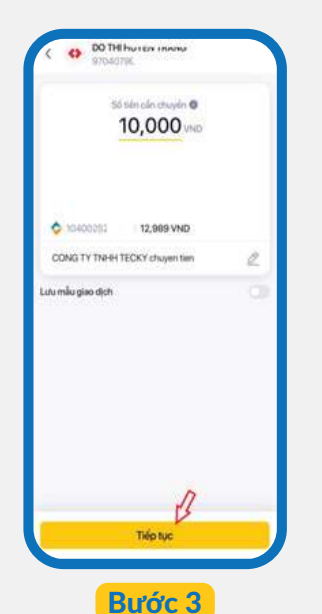

Nhập số tiền cần chuyển, nhập **Nội dung giao dịch**, chọn **Tiếp tục** 

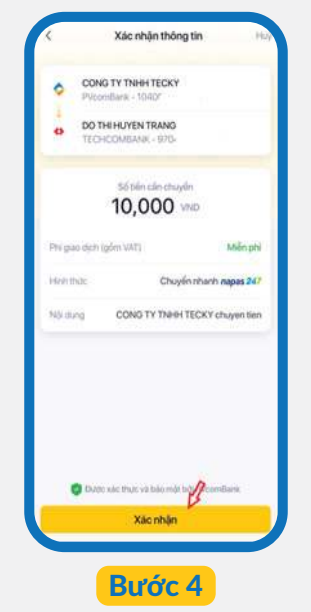

Chọn **Xác nhận** tại màn hình xác nhận thông tin thanh toán

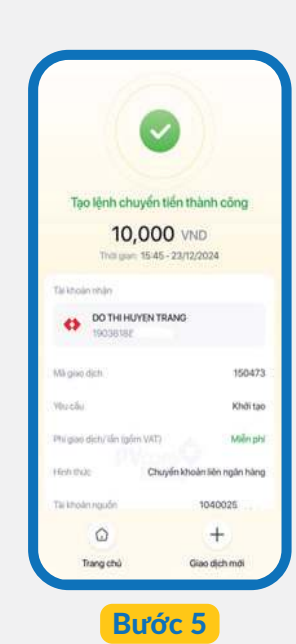

Tại màn hình **Tạo lệnh chuyển tiền thành công**, chọn **Về trang chủ** hoặc tạo **Giao dịch mới** để kết thúc

#### 2.5. Nhật ký chuyển tiền

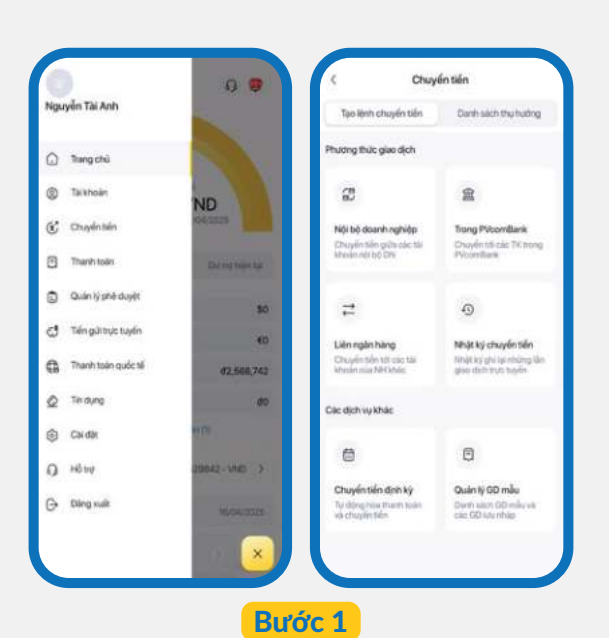

Tại **Menu**, chọn **Chuyển tiền**, chọn **Nhật ký chuyển tiền**. Hệ thống sẽ hiển thị danh sách giao dịch.

| Q. Male milital                      | citi dang | par printi an                  | uler.               |
|--------------------------------------|-----------|--------------------------------|---------------------|
| 15/04/2025 17:2                      | 003       |                                |                     |
| Tai khoán trích ng<br>2025-04-15 17: | 20:48.0   | Nội dung chuyế<br>154 TRANG TR | n tiller<br>C CK DO |
| 104002529842                         |           | 1                              | 0,000 110           |
| < 1                                  | Bộ lọc r  | nàng cao                       | Theil Right         |
| Tärkhoån trich ng                    |           |                                |                     |
| 104062529842                         |           |                                | >                   |
| Giao dịch từ ngiệy                   |           | Dén ngiky                      |                     |
| 19/91/2025                           | 0         | 17/04/2028                     | 0                   |
| Số tiến từ                           |           | Dên số tiên                    |                     |
| 0                                    |           | 0                              |                     |
| Loại glao địch                       |           |                                |                     |
| Till cit.                            |           |                                | >                   |
| _                                    |           |                                | _                   |
|                                      | Tru       | y văn                          |                     |

 Magarada
 PE25000.0204

 Madarada
 104002028

 Madarada
 104002028

 Madarada
 10400020

 Madarada
 1040000

 Madarada
 104000

 Madarada
 10400

 Madarada
 10400

 Madarada
 10400

 Madarada
 10400

 Madarada
 10400

 Madarada
 10400

 Madarada
 10400

 Madarada
 10400

 Madarada
 10400

 Madarada
 10400

 Madarada
 10400

 Madarada
 10400

 Madarada
 10400

 Madarada
 10400

 Madarada
 10400

 Madarada
 10400

 Madarada
 10400

 Madarada
 10400

 Madarada
 10400

 Madarada
 10400

 Madarada
 10400

 Madarada
 10400

 Madarada
 10400

 Madarada
 10400

 Madarada
 10400

 Madarada
 10400

 Madarada
 10400

 Madarada
 10400

 Madarada
 10400

 Madarada
 10400

Chi tiết giao dịch

Nhập mã hoặc nội dung giao dịch để tìm kiếm;
 hoặc chọn biểu tượng Pộ lọc nâng cao, chọn
 Tài khoản trích nợ, Loại giao dịch,
 Ngày giao dịch, Số tiền để truy vấn.

Chọn một giao dịch để xem chi tiết giao dịch.

### **3. THANH TOÁN**

#### 3.1. Thanh toán hóa đơn

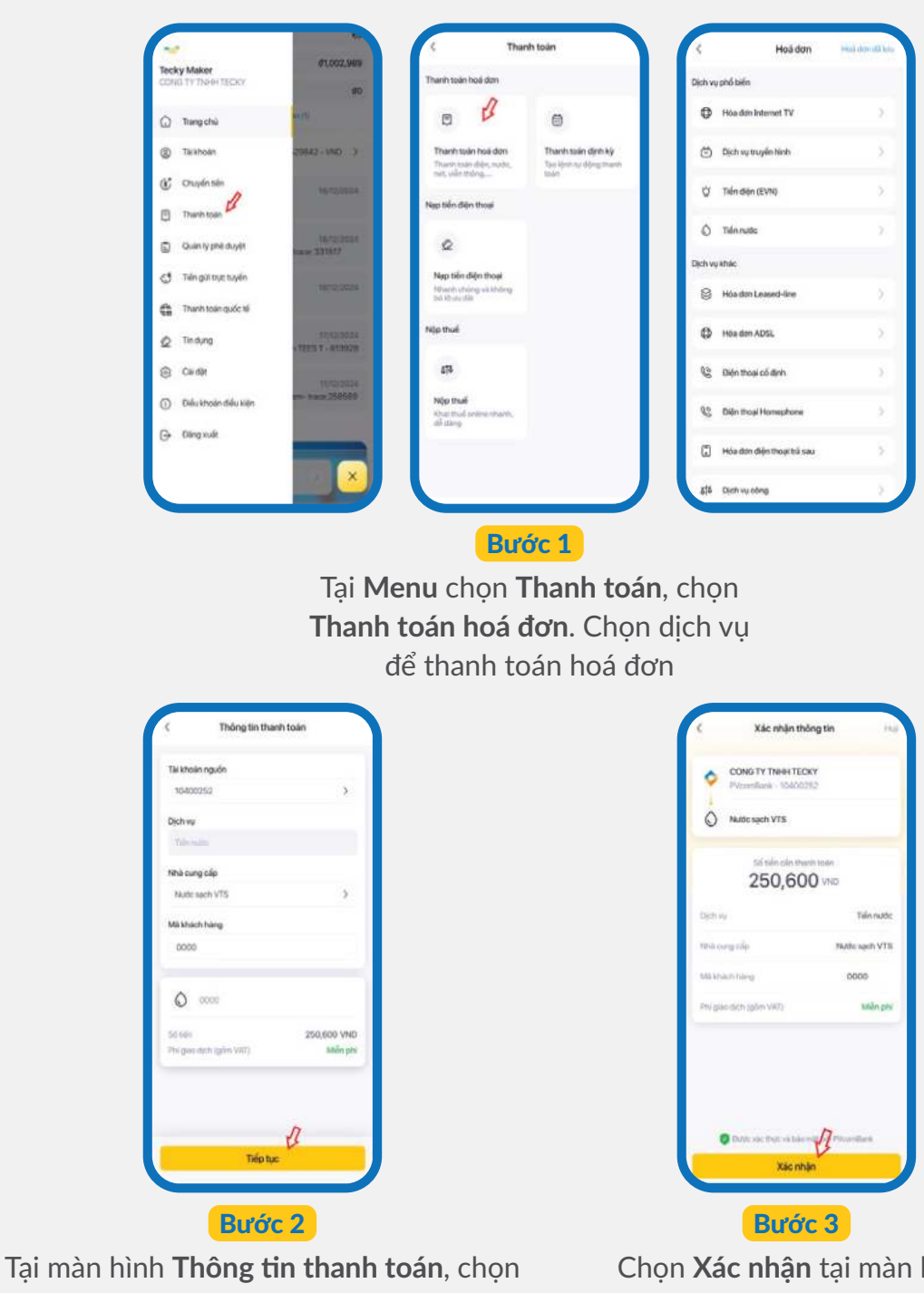

Tài khoản nguồn, Dịch vụ, Nhà cung cấp dịch vụ, nhập Mã khách hàng. Hệ thống hiển thị Số tiền cần thanh toán, chọn Tiếp tục

Chọn Xác nhận tại màn hình Xác nhận thông tin

LƯU Ý: • Mã hóa đơn có thể thanh toán là hóa đơn có nợ cước & chưa được tạo lệnh Thanh toán hóa đơn.

- Tài khoản nguồn cần đủ số dư để thanh toán số tiền giao dịch (bao gồm phí giao dịch).
- Số tiền thanh toán không vượt quá hạn mức giao dịch theo lần & theo ngày do doanh nghiệp quy định.

#### 3.2. Nạp tiền điện thoại

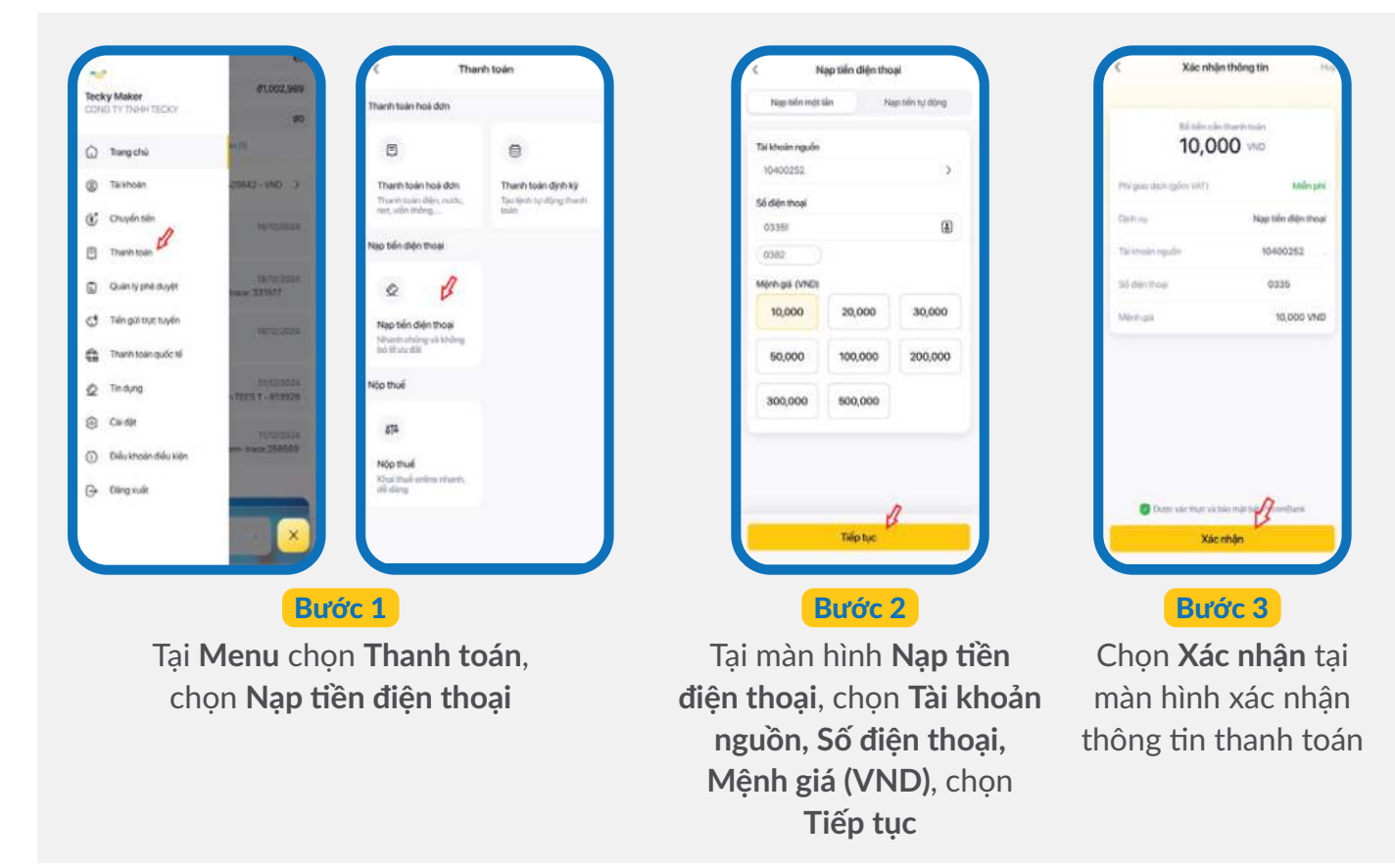

#### 3.3. Nộp thuế nội địa

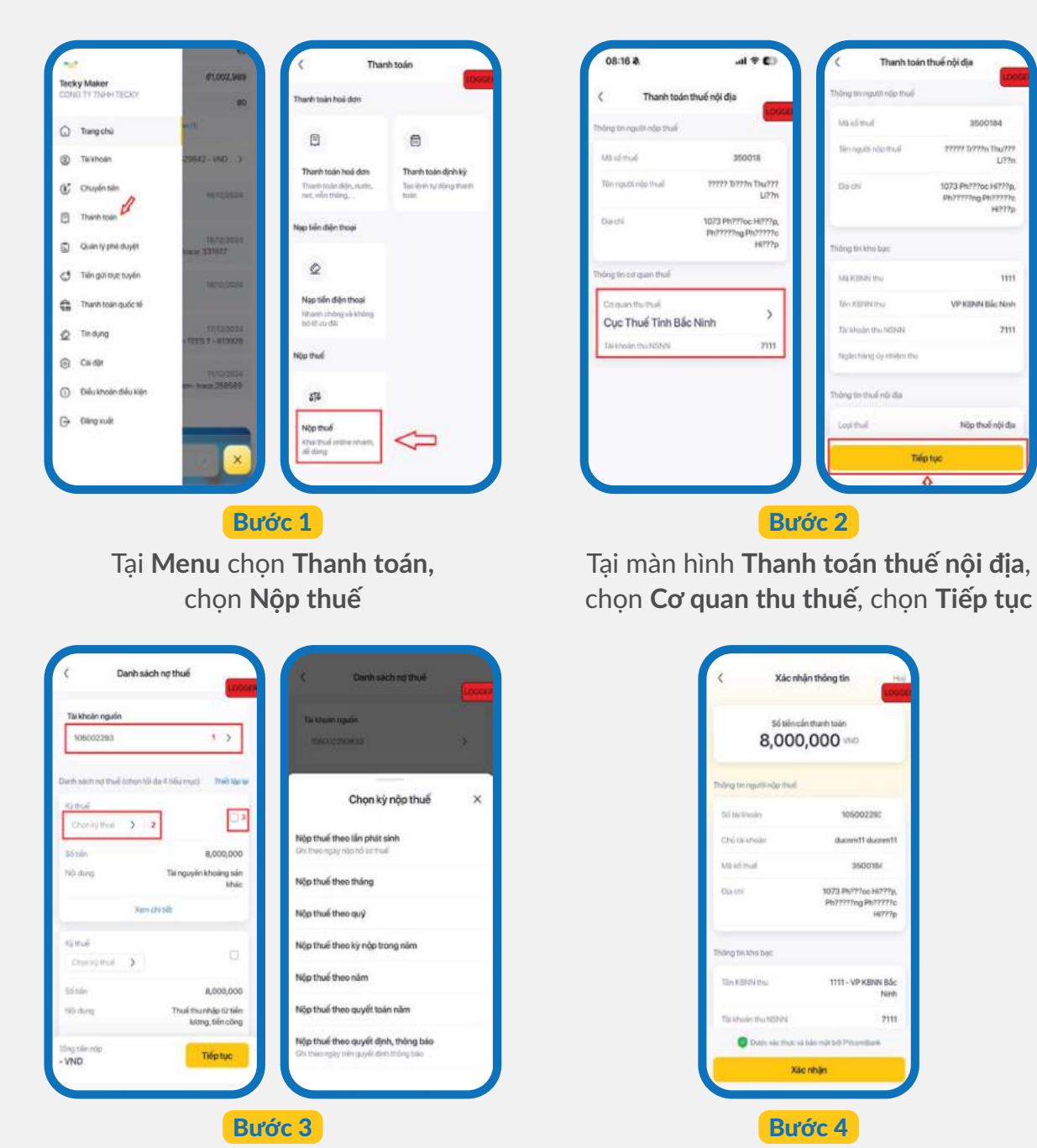

Tại màn hình **Danh sách nợ thuế**, chọn **Tài khoản nguồn, Kỳ thuế** Sau đó chọn **Khai báo các kỳ thuế** theo các công văn từ Tổng cục thuế hoặc các món thuế nộp định kỳ, chọn các khoản thuế cần nộp (tối đa 2 lựa chọn), chọn **Tiếp tục**  Chọn **Xác nhận** để tạo lệnh thành công

### 4. QUẢN LÝ PHÊ DUYỆT

Tại Menu, chọn Quản lý phê duyệt

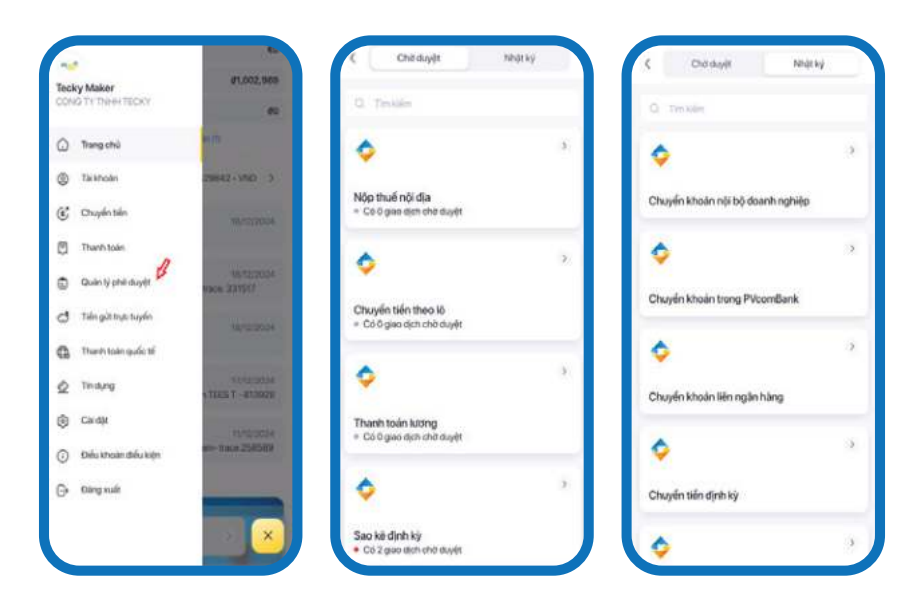

#### 4.1. Giao dịch chờ duyệt

Bước 1 Chọn phân mục Chờ duyệt

**Bước 2** Chọn **Loại giao dịch**, chọn một giao dịch để xem chi tiết; hoặc chọn **Thu hồi yêu cầu** nếu muốn thu hồi giao dịch

#### 4.2. Nhật ký phê duyệt

Bước 1 Phân mục Nhật ký, chọn loại giao dịch; hoặc chọn Tìm kiếm để tìm kiếm loại giao dịch

- Bước 2 Chọn một giao dịch để xem chi tiết
- Bước 3 Chọn Danh sách người phê duyệt để xem lịch sử phê duyệt của giao dịch

### 5. TIỀN GỬI TRỰC TUYẾN

#### 5.1. Tra cứu

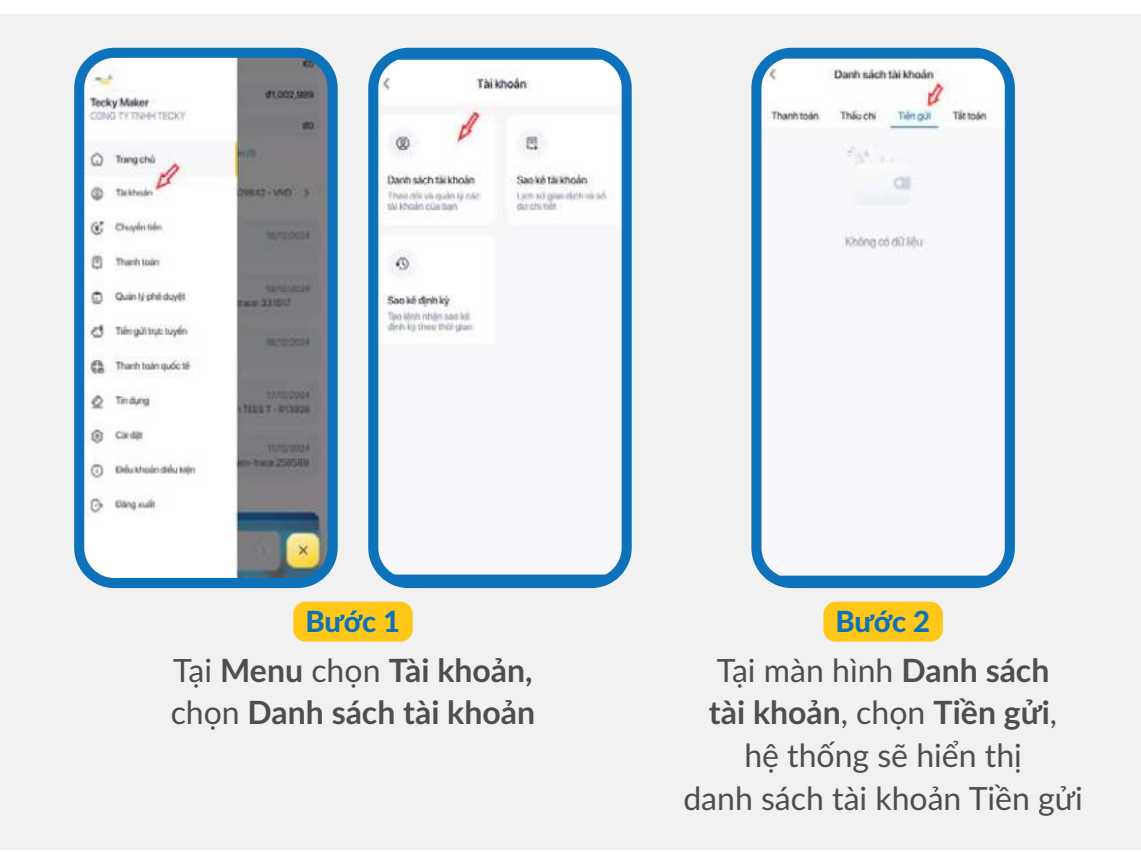

#### 5.2. Mở tiền gửi trực tuyến

| Terry Marr     0.000 M       Control to Thereards     0000 M       Control to Thereards     0000 M       Control to Thereards     0000 M       Control to Thereards     0000 M       Control to Thereards     0000 M       Control to Thereards     0000 M       Control to Thereards     0000 M       Control to Thereards     0000 M       Control to Thereards and to Thereards     0000 M       Control to Thereards and to Thereards <th></th> <th></th> <th>(</th> <th>Contract of the second of the second of the</th> |                                                                                                    |                                  | (                                                                                                    | Contract of the second of the second of the |
|----------------------------------------------------------------------------------------------------|----------------------------------------------------------------------------------------------------|----------------------------------|----------------------------------------------------------------------------------------------------|----------------------------------------------------------------------------------------------------|
| Bước 1<br>Tại Menu, ch<br>Tiền gửi trực tu                                                                                                    | ọn<br><b>Jyến</b>                                                                                                    | Tại <b>Kỳ hạn n</b><br>Trả lãi l | Bước 2<br>hận lãi, chọn Trả<br>hàng tháng/Trả                                                                                                    | ả lãi cuối kỳ/<br>lãi quý,                                                                                                    |
| C Heberal Minschapt                                                                                                    |                                                                                                    | nhấn                             | Mở tài khoản từ                                                                                                    | ên gửi                                                                                                    |
| Solitoria publication<br>1,000,000 cm<br>Solitoria publication<br>Solitoria publication<br>Solitoria<br>Solitoria<br>Solit                                                                                                    | Landers y reprint<br>T,000,000 (http:<br>Tuendy base<br>Office of the state<br>Tuendy base<br>Office of the state<br>Office of the state<br>Office of |                                  | Debug out of the second of the second o |                                                                                                    |

Tại màn hình **Nhập số tiền cần gửi**, nhập số tiền gửi tiết kiệm, chọn **Tài khoản nguồn**, chọn **Tiếp tục**. Chọn **Kỳ hạn** và chọn **Tiếp tục** 

Bước 3

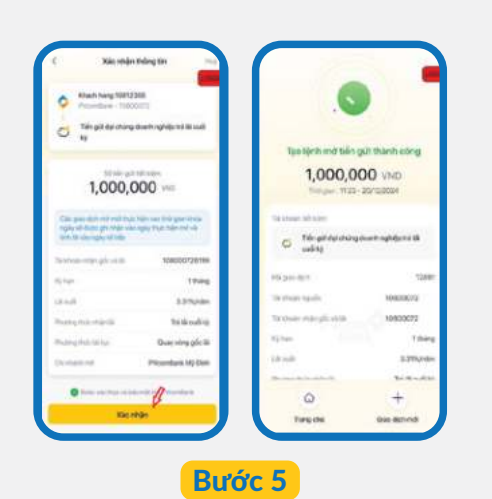

Chọn **Xác nhận** để xác nhận thông tin. Sau đó, hệ thống điều hướng đến màn hình **Tạo lệnh mở tiền gửi thành công**  Tại **Chọn phương thức đáo hạn**, chọn loại đáo hạn **Quay vòng gốc lãi/Quay vòng gốc/ Không quay vòng**, nhập Mã nhân viên giới thiệu (nếu có), Chi nhánh mở tiền gửi. Sau đó chọn **Tiếp tục** 

Bước 4

#### LƯU Ý:

 Số tiền gửi tiết kiệm trực tuyến tối thiểu 1,000,000 VND

#### 5.3. Chứng từ tiền gửi có kỳ hạn

| Trần Thành Dạt                            |   |
|-------------------------------------------|---|
| Công tý có phân tập doan thép Hoa<br>Phát |   |
| Trang chù                                 |   |
| Tài khoản                                 |   |
| 🚅 Chuyến tiên                             |   |
| C Thanh todn                              |   |
| Duán lý pře duyér                         |   |
| 🗇 Tiên giếi trực tuyến                    |   |
| Thanh toán quốc tế                        |   |
| 🖉 Tin dung                                |   |
| 🛞 Caidat                                  |   |
| Q 16000                                   |   |
| 🗘 tiim mät                                | × |

Bước 1

Tại Menu, chọn Tiền gửi trực tuyến.

Tại màn hình Quản lý tài khoản tiền gửi, tại **Danh sách tiền gửi**, chọn 1 tài khoản tiền gửi có kỳ hạn

Bước 2

Quân lý tài khoản tiên gửi

10,000,000 VN

01/01

0.000,000 VND

01/01/2029

100.000.000 vito

tháng

Dại Chú thing

Bại Chủ

háng

Bại Chúng doanh nghiệp trá lãi hàng

Tài khoản tiên gứi Tải chứng từ 55 180 000 10,000,000 VND 1234 5678 9876 Tải xuống chúng từ tiên gủa 17 D Tái chừng tú 🗐 Tái xuống xác nhận số dự ahiêp trá Mi cuối ki HOAT DONG Rythere 12 tháng 4.5%mam Online Tegily Iniça I (col India kao i 01/01/2025 01/01/2026 Rút cá gốc và lãi 1028 2345 678

Bước 3

Tai màn hình **Tài khoản** tiền gửi, chọn Tải chứng từ, chọn Tải xuống chứng từ tiền gửi.

#### 5.4. Xác nhận số dư tiền gửi

Cách 1: Xác nhận số dư tiền gửi cho 01 tài khoản tiền gửi

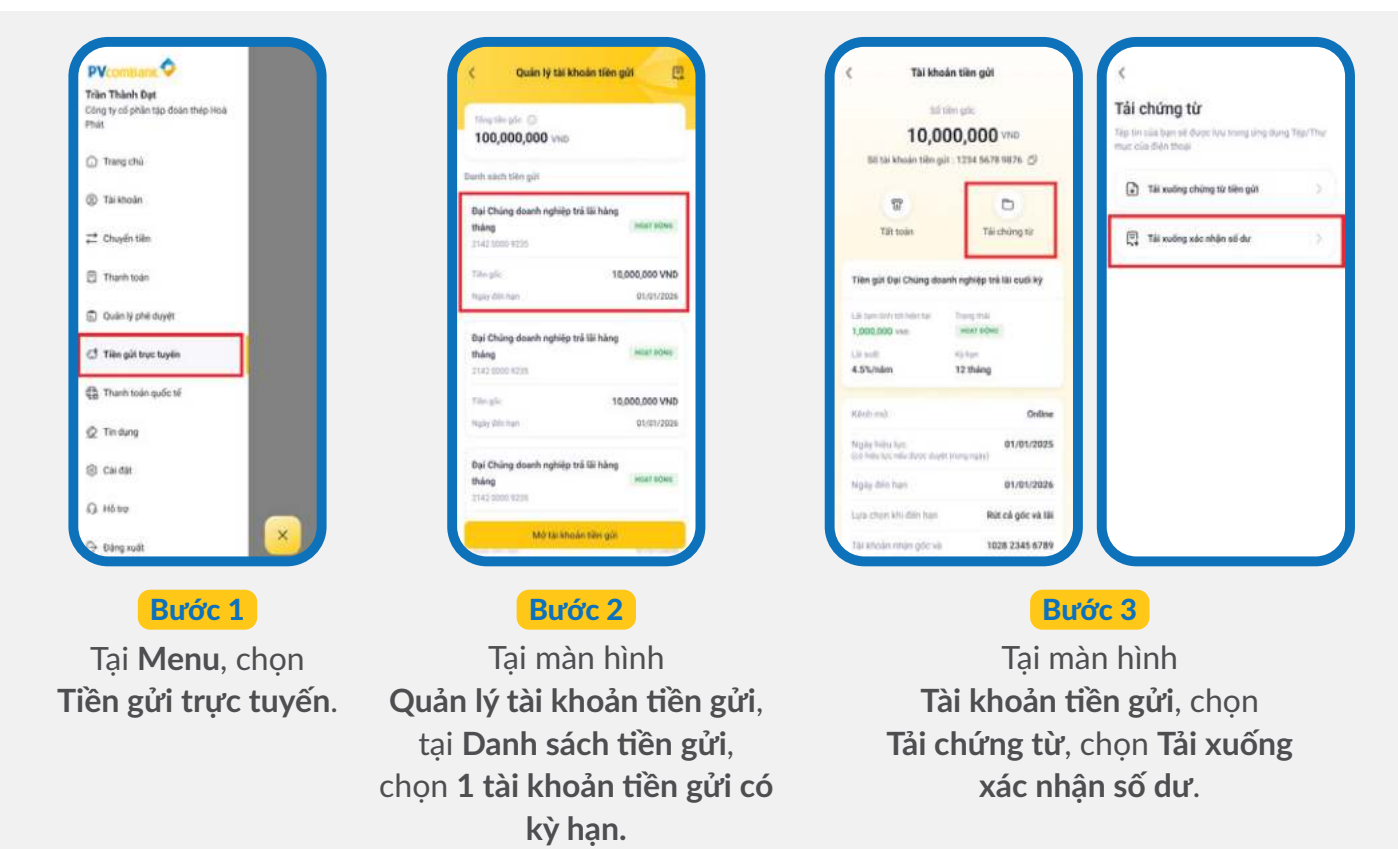

#### Cách 2: Xác nhận số dư tiền gửi cho nhiều tài khoản tiền gửi

| PVcombane 📀                                                 | < Quán lý tài khoản tiên gửi                             | < Xác nhận s                             | ó dư tiên gửi            | < Xác nhận t                     | số dư tiên gửi                        |
|-------------------------------------------------------------|----------------------------------------------------------|------------------------------------------|--------------------------|----------------------------------|---------------------------------------|
| rain train bật<br>Công ty có phân tập đoàn thép Hoà<br>Phát | Titra tillin gale: ③<br>100,000,000 VHID                 | Bigli Chung doanthin<br>21/22/000/9285   | ghiệp trả lũi hàng thông | Dei Chúng doanh<br>2142 000/4233 | nghiệp trả lài hàng tháng             |
| Trang chù                                                   | Darch siderh billen mill                                 | Tillin gös                               | 10,000,000 VND           | THEY gold.                       | 10,000,000 VND                        |
| (P) Tai khoán                                               | grande service and gain                                  | Lái đen hán tự                           | DRW 900,201              | Lik der tele sa                  | 160,600 VND                           |
|                                                             | Bại Chúng doanh nghiệp trá lãi hàng<br>tháng             | Noby dön han                             | 01/01/2026               | Higty den han                    | 01/01/2028                            |
| 🛱 Chuyến tiên                                               | 21+0.0001 1/238                                          | Dại Chúng doanh n                        | ghiệp trả lãi hàng tháng | Dại Chùng doanh                  | nghiệp trá lài hàng tháng             |
| C Thanh todn                                                | Till uSc 10,000,000 VND                                  | 2142 (006 9235                           |                          | 2142 5000-4735                   |                                       |
|                                                             | Ngày đói hun 01/01/2028                                  | Tillin göli.                             | 10,000,000 VND           | 1001000                          | 10,000,000 VND                        |
| Duán lý phé duyệt                                           |                                                          | Lis der Hents                            | 100,000 VND              | Lill delle, triger tai           | 100,000 VM                            |
| I Tilen gill bruc tuylin                                    | Đại Chúng doanh nghiệp trá lãi hàng<br>tháng litter tộng | Noay dèn han                             | 01/01/2026               | Haply direction                  | 01/01/302                             |
|                                                             | 2142 0000 9228                                           | Bại Chúng doanh n                        | ghiệp trả lãi hàng tháng | Đại Chúng doanh                  | nghiệp trá lài hàng tháng             |
| €B Thanh toán quốc tế                                       | Eile gSc 10,000,000 VND                                  | 9140 TODA 02:05                          |                          | 2142 2005 1235                   |                                       |
| @ Tindung                                                   | 14g2ig dile ban 01/01/2026                               | Tillin gSe                               | 10,000,000 VND           | Tiéngéo                          | 10,000,000 VN                         |
|                                                             | Del China fandi anhibi hi Ri bhan                        | 1. Brithfy it getty-                     | 100,005 VND              | 1.70 oktor teller tel            | 100.000 VN                            |
| © Caidat                                                    | thing interview                                          | and an other                             | 1000000                  | ragoy don han                    | S1/01/304                             |
| Q 1600                                                      | 2143 0000 7035                                           | Dal Cháng doanh n                        | ghiệp trá lõi hàng thống | Dại Chúng doanh                  | nghilip trá lài hàng tháng            |
| ⊖ tiáng xuất                                                | M0 tal kholan tilar göt                                  | 2 TN khoán tiến giới 🔿<br>20,000,000 VND | Tải xác nhận số dư       | O 18 xde mi                      | an stő ske thánh công<br>tra ann công |
| Bước 1                                                      | Bước 2                                                   |                                          | Bươ                      | <del>йс 3</del>                  |                                       |
| Tại <b>Menu</b> , chọn                                      | Tại màn hình                                             | С                                        | họn 01 ho                | ặc nhiều                         | tài                                   |
| iền gửi trực tuyến.                                         | Ouản lý tài khoản tiền gửi.                              | kho                                      | ản tiền gử               | 'i có kỳ ha                      | ın để                                 |
|                                                             |                                                          |                                          |                          | ~ I . I                          |                                       |
|                                                             | chọn 其 biêu tượng để hiện                                | ta                                       | i xac nhạn               | so dư, ch                        | iọn                                   |
|                                                             | danh sách <b>Xác nhân số dự</b>                          |                                          | Tải xác nh               | nân số dự                        |                                       |
|                                                             |                                                          |                                          |                          | ișii so du                       | •                                     |
|                                                             | tiên gửi.                                                |                                          |                          |                                  |                                       |

Lưu ý: Hệ thống chỉ hỗ trợ in chứng từ xác nhận số dư cho từng tài khoản đồng sở hữu với tài khoản tiền gửi đồng sở hữu của khách hàng tổ chức với đơn vị/cá nhân khác.

### 6. CHUYỂN TIỀN/THANH TOÁN ĐỊNH KÌ 6.1. Chuyển tiền định kỳ

| ecky Maker<br>DNL 111 Thirty TECHT | 100                                                                                                    | Tax IBM shught size                                                 | Darit sach multisfre                                          |
|------------------------------------|----------------------------------------------------------------------------------------------------|---------------------------------------------------------------------|---------------------------------------------------------------|
| Tring (Ni                          | a.e. (7)                                                                                                    | Photog that give club                                               |                                                               |
| ) tansin                           | 20042-100                                                                                                    | 2                                                                   | R                                                             |
| Chaplerties                        | (1995)                                                                                                    | NO-50 dowth righter<br>Providence placements                        | Two Picentilet<br>Drustelli dec'h korp                        |
| 9 Thait tain                       |                                                                                                    | mander organise (Org                                                | Pendina                                                       |
| Guie Varia auto                    | COLUMN STREET                                                                                                   | 2                                                                   |                                                               |
| \$ Trêngiliteut hafn               | (Aproxime)                                                                                                    | Libringlinhang                                                      |                                                               |
| 3 There take and c 16              | the second second second second second second second second second second second second second second second se | Chardwoods of a series<br>threads a series of a series              |                                                               |
| 2 Tenteral                         | - TARS T - 812828                                                                                               | Dautich wykładz                                                     |                                                               |
| ) Cent                             | and the second                                                                                                  | - 0                                                                 |                                                               |
| District Service                   | en nev 25050                                                                                                    |                                                                     |                                                               |
| > Olegadi                          | _                                                                                                    | Draylin bile dyn sy<br>17 diargenia itaaren tain<br>mintagelin bile | Guinty GD miles<br>Demoker (D) wile via<br>site (D) too traje |
|                                    |                                                                                                    |                                                                     |                                                               |
|                                    |                                                                                                    |                                                                     |                                                               |

| siole           |   |                                 |            | Laster.                          |            |
|-----------------|---|---------------------------------|------------|----------------------------------|------------|
| Ange laim       |   | 1000                            | 30         | Reprise.                         |            |
| main made       |   |                                 |            | Ngby chuyển                      |            |
| Company and     | e | August August                   | 100        | DA/00104                         |            |
| Nentrikasyle    |   | - Territoria da como de la como | militanit. | The product of the second second | (4,10)0004 |
| Oprint Malazzin |   | INTERNAL COMP.                  |            | Chuyéh kholer ilin nglir hang    |            |
|                 |   |                                 |            |                                  |            |
|                 |   | Plan the ch                     | vyen ^     |                                  |            |
|                 |   | Chuyến Hoán Nin ngần hing       |            |                                  |            |
|                 |   | Chuyển khoán nội bó dowith ng   | Nip        |                                  |            |
|                 |   |                                 |            |                                  | 2          |

Tại **Menu** chọn **Chuyển tiền**, chọn **Chuyển tiền định kỳ**  Tại màn hình **Chuyển tiền định kỳ**, chọn **Lặp lại** theo định kỳ Một lần/Hàng ngày/Hàng tuần/Hàng tháng, chọn **Ngày chuyển** hoặc **Ngày bắt đầu/Ngày kết thúc**. Chọn **Hình thức chuyển khoản**, chọn **Tạo mới** 

Bước 2

| Sil te them      | 5574 |
|------------------|------|
| Takhoan nguồn    |      |
| 104002529        | 3    |
| Nglerhängsträger |      |
|                  |      |
| Sil ta khoan     |      |
| 1903/0886        | ū    |
| Chù thi shuàn    |      |
| DOTION/NEWTOINES |      |
| C Chaile Marrie  |      |
|                  |      |
|                  |      |
|                  | 1    |

Bước 3

Tại màn hình **Chuyển khoản**, chọn **Ngân hàng nhận**, nhập **Số tài khoản**, chọn **Tiếp tục** 

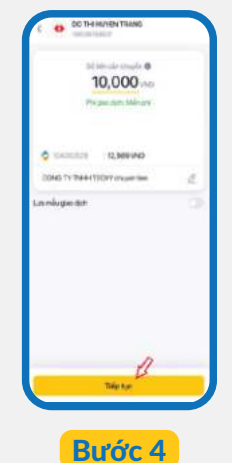

Nhập **Số tiền cần chuyển**, chọn **Tiếp tục** 

| GUND TY THIRE TED/T     Provedee: - 1000001                           | 0                                                                           |     |
|-----------------------------------------------------------------------|-----------------------------------------------------------------------------|-----|
| DO THE KYOLINHIG<br>TED COMMY - 1919<br>10 sile der made<br>10,000 == | Teo lệnh chuyển tiến thàm công<br>10,000 Vhíc<br>Thiệ gian 15-85-23/02/2014 |     |
| Maximum Marain Marain                                                 | Series on                                                                   |     |
| THE TYPE Chapter Street Street Street                                 | OD THE REVENT                                                               |     |
| 10:07                                                                 |                                                                             |     |
| microsofi SATUPER                                                     | ve par spit                                                                 | 147 |
| NO-MAY CONG 71 TARENTECKY chapter Ser                                 | man N                                                                       | 1.0 |
|                                                                       | Prige archivel (                                                            | 10  |
|                                                                       | met mit Druger ideale die egies                                             | -   |
|                                                                       | To Hold reach \$9400252                                                     | ċ   |
| a new service control of services                                     | 0 +                                                                         |     |
| Xicshin                                                               | Trang chui Diao dutri mdi                                                   |     |

Bước 5

Chọn Xác nhận để xác nhận thông tin. Sau đó, hệ thống điều hướng đến màn hình Tạo lệnh chuyển tiền thành công

#### 6.2. Thanh toán định kỳ

| cky Maker            | Ø1.002.969                    | < That                                                       | nh toán                       | manintoantoininky       |
|----------------------|-------------------------------|--------------------------------------------------------------|-------------------------------|-------------------------|
| NO TY 7NHH TECKY     | 90                            | Thanh toán hoá đơn                                           |                               |                         |
| Trang chủ            |                               | 8                                                            | - 1                           |                         |
| Tikikhoán            | - C. GMV-\$4985               | Thereis in the local data                                    | Threeh basis divis 10         |                         |
| Chuyến tiên          | 16723884                      | Thanh todo dein, outor,<br>net, ville thong                  | Tao linn tự động tham<br>toàn |                         |
| Thunh toan           |                               | Nap tiến điện thoại                                          |                               |                         |
| Quain ty phil duy(it | 18/22/2020<br>tomie: 3216/2   | 0                                                            |                               |                         |
| Tain got true tuyen  | Interproperty -               | -                                                            |                               | _                       |
| Thanh toán quốc tế   |                               | Nạp tiến điện thoại<br>Nhanh chứng và không<br>thể từ de đài |                               | 1.00                    |
| Tindung              | 17(2)004<br>17(2)5 T - 812020 | Nộp thuế                                                     |                               | Chưa có hóa đơn định kỳ |
| Cair diğt            |                               |                                                              |                               |                         |
| Điểu khoản điều kiện | m- nam 258589                 | 419                                                          |                               |                         |
| Dáng xuất            |                               | Nộp thuế<br>Khái thuế online nhươn,<br>để dàng               |                               |                         |
|                      |                               |                                                              |                               |                         |
|                      |                               |                                                              |                               |                         |

Tại **Menu** chọn **Thanh toán**, chọn **Thanh toán định kỳ**. Tại đây, chọn **Tạo mới** 

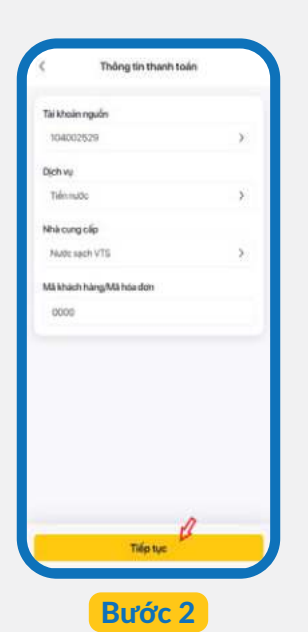

Tại màn hình **Thông tin thanh toán**, chọn **Tài khoản nguồn, Dịch vụ, Nhà cung cấp dịch vụ**, nhập **Mã khách hàng**. Sau đó chọn **Tiếp tục** 

| Thông tin thanh toán |                 |               |
|----------------------|-----------------|---------------|
| Q 0000               |                 |               |
| Dich vý              |                 | Tiénnuóc      |
| Writining clip       | N               | utic each VTS |
| Chon ngily thanh too | in .            |               |
| O Ngay khi ph        | át sinh nợ cước |               |
| 🛞 Ngày cố địn        | h hàng tháng    |               |
| Ngly 28 hing th      | ning.           | ۲             |
|                      |                 |               |
|                      | Tillptuc        | 0             |

Bước 3 Chọn Ngày thanh toán, chọn Tiếp tục

| CONG 1Y THENH TECKY<br>Picember - 19800255<br>Nuclei sech VTB<br>0000<br>Clarit vig<br>Nation große<br>Nation große<br>Nation gr | 9         | Xác nh                            | iận thông tin                      |     |
|----------------------------------------------------------------------------------------------------|-----------|-----------------------------------|------------------------------------|-----|
| Nuble ageful VEB  Telege Sine Hauth Issie  OO  OO  Dath Vac  Telege Vac  And Congenity  Telege Vac  Name Vac  Name Vac  N                                                                                                    | ٥         | CONG TY THE<br>Ps/confiberit - 10 | TECKY<br>HOCI25L                   |     |
| Triong tin thanh tuán<br>O 0000<br>Dant vy Talanaco<br>Naka carg čále Rados sakh V13<br>Ngày thanh tuán<br>Ngày 28 hang tháng                                                                                                    | 0         | Note apph VTS                     |                                    |     |
| Occose Tationales Arristee Sale VIS<br>Noticing Dale Radio sale VIS<br>Noticing them Itale<br>Noticing them Itale                                                                                                    | Thông tir | thanh toáo                        |                                    |     |
| Dan vy Telnnuse<br>Nel ong čile Ruste seh VTS<br>hgay thurn han Ngay 28 hang tháng                                                                                                    | ٥         | 0000                              |                                    |     |
| Niko ong ole Auto set VTS<br>Nigoy thurn tole Nigoy at Angel tole<br>Depression future is being tol Prioritians                                                                                                    | District  |                                   | Tainr                              | uoc |
| Ngay Stants Itale Ngay 28 hang than                                                                                                    | NPA CU    | ngolio                            | Nurdic saich                       | VTS |
| Outpoint thur we be only the Printer Bank                                                                                                    |           |                                   |                                    |     |
| Xác nhận                                                                                                    |           | Durge seie thur vi                | e bio một trất PharmBank<br>c nhận |     |

Chọn **Xác nhận** tại màn hình xác nhận thông tin thanh toán

### 7. QUẢN LÝ GIAO DỊCH 7.1. Quản lý giao dịch mẫu

| Name of Street Street   | and the second second se | Type agains of Applete Sales.                                         | Darm sach the heating                                       |
|-------------------------|----------------------------------------------------------------------------------------------------|-----------------------------------------------------------------------|-------------------------------------------------------------|
| ) Tangahi               | 1                                                                                                    | Phates this pie deh                                                   |                                                             |
| Tanhan D                | VND                                                                                                    | 8                                                                     | 2                                                           |
| Chapter Ma              | and a second                                                                                                    | No to downh rightlyr                                                  | Trong Pilconiliank                                          |
| ] Their tain            | - Designation by                                                                                                    | Al-Marker stille kap (DV)                                             | Provenue                                                    |
| D Constitution          | R.                                                                                                    | 2                                                                     |                                                             |
| 🖞 Taingatus tuain       | (69)                                                                                                    | Liter region hidrog                                                   |                                                             |
| 3 Turnsieuderi          | 010001022346                                                                                                    | Chapter side of user line<br>Master side MPLMar                       |                                                             |
| 2 Tinayay               | an l                                                                                                    | Ciki deh vykhło                                                       |                                                             |
| Circles (               | -101                                                                                                    |                                                                       | - 1                                                         |
| Daleksteinertaleskeiten | 1000 ( 1000 ( N                                                                                                    | w                                                                     | o p                                                         |
| 9 Dirgodi               |                                                                                                    | Chayler televident ky<br>Tandizag Haschardrinsen<br>missingeler telev | Quanty GD max<br>Danis solin SD maky via<br>and OD Our mile |
|                         |                                                                                                    |                                                                       |                                                             |

Tại **Menu** chọn **Chuyển tiền**, chọn **Quản lý giao dịch mẫu**, chọn **Giao dịch mẫu** 

| Sitra kholin nhện                                      | \$6 tarkholan      | 3916 |                    |                        |     |
|--------------------------------------------------------|--------------------|------|--------------------|------------------------|-----|
| 2012205                                                |                    |      |                    | tille aller et ayder 4 | 0   |
| Ngân trăng nhận                                        | Taktesin rejulin   |      |                    | 10,000                 | ND. |
| 💎 тиралак                                              | 1040021            | •    |                    |                        |     |
| Der mystelt rikken                                     | Nakohang-Inde      |      |                    |                        |     |
| LETHETHOMMO                                            | V TRANK            | 1.00 |                    | an and loop            |     |
| Init that                                              | Số tai khoản       |      | Ö ibeatr.          | 11,196 990             |     |
| Displinitumg                                           | 2012203            |      | CONG TY TREE       | TORY shuges her        | 2   |
| Fallen oder attrayelen                                 | Chutanhode         |      | Lượ niều giáo địch | 1                      | , • |
| 1000                                                   | LETHITHURSON       |      |                    | P                      |     |
| mile pao den                                           |                    |      |                    | Tiếp tực               | _   |
| de t                                                   | Chuyin tein thường |      |                    |                        | Xon |
| bi dung chuyến tiến<br>1940: YY Thiên TECKY shuyen han |                    |      | 1                  | 2                      | 3   |
|                                                        |                    |      | 4                  | 5                      | 6   |
| 0                                                      |                    | n    | 7                  | 8                      | 9   |
| Chadentile                                             |                    | B    | - 62               | 0                      | 0   |

Bước 3

Sau khi chọn **Chuyển tiền**, chọn **Tiếp tục**, nhập số tiền cần chuyển, nhập nội dung giao dịch, chọn **Tiếp tục** 

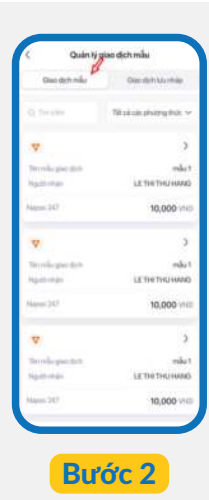

Chọn một giao dịch để **Xem chi tiết**, **Xóa mẫu, Chuyển tiền, Lưu chỉnh sửa** 

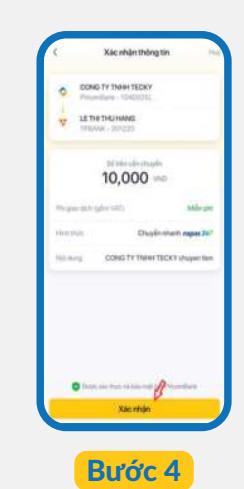

Chọn **Xác nhận** tại màn hình xác nhận thông tin thanh toán

| teo enn chuyen i          | ien mann borg         |
|---------------------------|-----------------------|
| 10,000                    | O VND                 |
| Thill grave, 09-22        | - 24/12/2024          |
| a standard states         |                       |
| V LETHETHERHAND           |                       |
| a più an                  | 15(704                |
| the second                | 104002529             |
| unner d                   | Chayle shart mpie 247 |
| Program dech (giller VAT) | teller pro            |
| COND TY T                 | NEW TECKY (Payer Ser  |
| 0                         | +                     |
| Transferral               | Gardched              |

Hệ thống hiện màn hình **Tạo lệnh chuyển tiền thành công**, chọn **Về trang chủ** hoặc tạo **Giao dịch mới** để kết thúc

Bước 5

LƯU Ý:

- Hệ thống sẽ hiển thị màn hình chuyển tiền, các thông tin đã lưu mẫu được tự động điền vào khi chọn Chuyển tiền.
- Hệ thống hiển thị màn hình chi tiết giao dịch lưu mẫu, cho phép chọn Chuyển tiền để chuyển tiền với mẫu giao dịch. Chọn Lưu chỉnh sửa sau khi sửa thông tin: Tên mẫu giao dịch, Số tiền cần chuyển, Nội dung.
- Khi chọn Xóa mẫu giao dịch, hệ thống hiển thị câu hỏi xác nhận, chọn Đồng ý để xóa mẫu giao dịch khỏi danh sách.

#### 7.2. Quản lý giao dịch lưu nháp

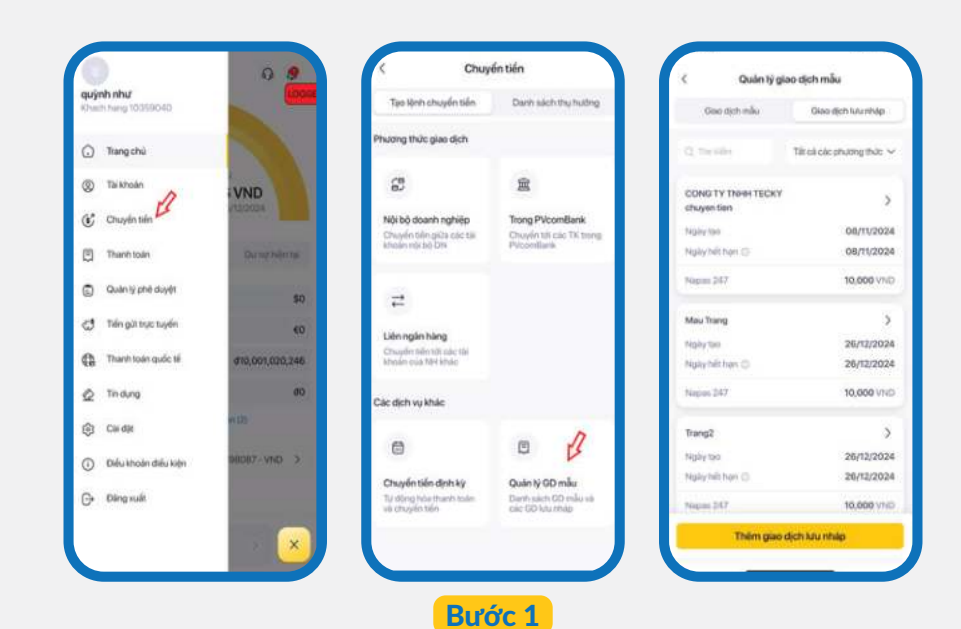

Tại **Menu** chọn **Chuyển tiền**, chọn **Quản lý** giao dịch mẫu, chọn Giao dịch lưu nháp

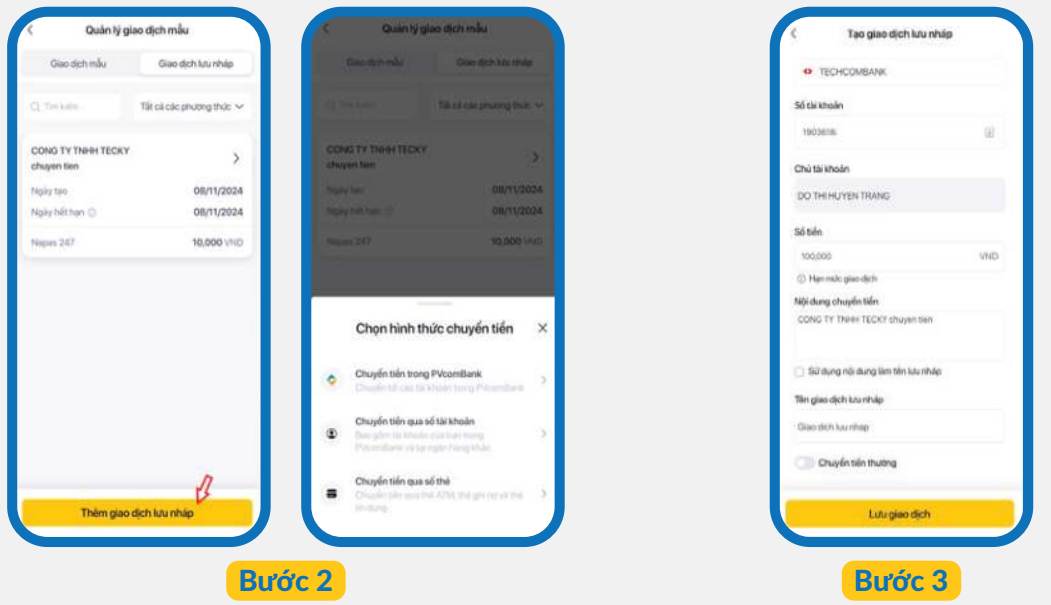

Chọn **Thêm giao dịch lưu nháp**, chọn **Hình thức chuyển tiền**  Tại màn hình **Tạo giao dịch lưu nháp**, nhập đủ các trường thông tin theo yêu cầu. Chọn **Lưu giao dịch** 

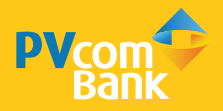

## III. HƯỚNG DẪN CHO NGƯỜI DUYỆT LỆNH

### 1. QUẢN LÝ PHÊ DUYỆT GIAO DỊCH

Tại **Menu**, chọn **Quản lý phê duyệt**. Màn hình quản lý phê duyệt sẽ chia thành 2 phân mục: **Chờ duyệt & Nhật ký.** 

#### 1.1. Danh sách chờ duyệt

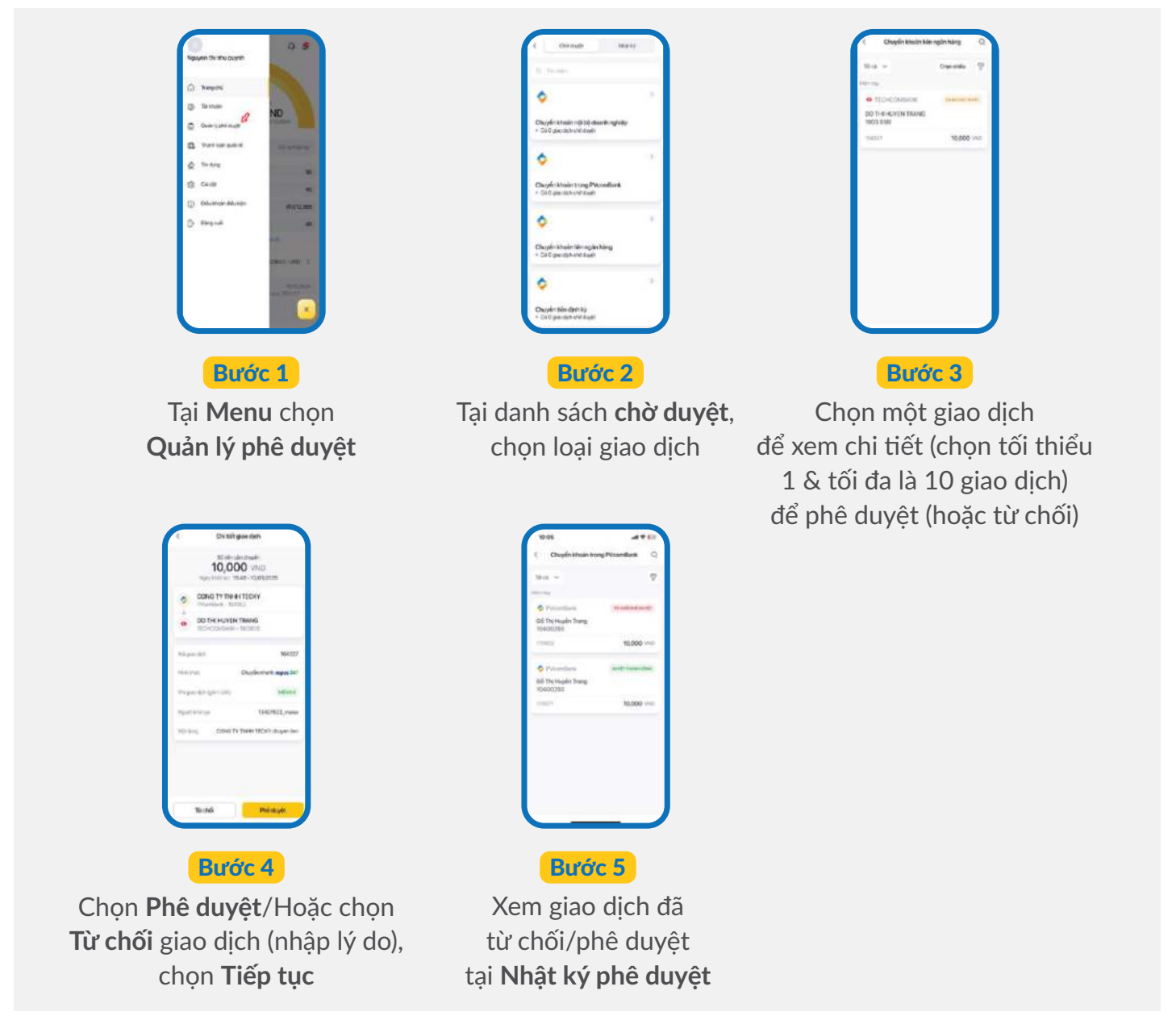

- LƯU Ý: Nếu giao dịch chưa đạt điều kiện tại quy trình phê duyệt, giao dịch sẽ có trạng thái Phê duyệt một phần và được tiếp tục phê duyệt bởi người duyệt lệnh khác.
  - Nếu giao dịch đã đạt điều kiện tại quy trình phê duyệt, giao dịch được thực hiện bởi PVcomBank.
  - Khi duyệt lệnh Mở tài khoản tiền gửi thành công, chọn là để tải chứng từ thông tin chi tiết của tài khoản tiền gửi có kỳ hạn.
  - Khi duyệt lệnh Tất toán tiền gửi thành công, chọn b để tải chứng từ thông tin chi trả của tài khoản tiền gửi có kỳ hạn đã tất toán.

#### 1.2. Nhật ký chờ phê duyệt

| Riggen thirdru spych   Image and   Image and                                      | C Ordenset   Provides Provides   Chuyén kitosén néjt bő dbarkh néjt bő   Index setter setter s |
|----------------------------------------------------------------------------------------------------|----------------------------------------------------------------------------------------------------|
| Bước 1<br>Tại Menu, chọn<br>Quản lý phê duyệt                                                                                                    | Bước 2<br>Tại <b>Nhật ký phê duyệt</b> ,<br>chọn loại giao dịch                                                                                                    |
| 0000     Image: Concepter stratum rung: Proceedings       0     Concepter stratum rung: Proceedings       0     Foreing       0     Foreing <td>Consultative</td> | Consultative                                                                                                    |
| Bước 3<br>Chọn một giao dịch để<br>xem chi tiết                                                                                                    | Bước 4<br>Chọn <b>Danh sách người phê duyệt</b><br>để xem lịch sử phê duyệt<br>của giao dịch                                                                                                    |

- LƯU Ý: Không thể xem danh sách người phê duyệt với các trạng thái Hết hạn phê duyệt.
  - Danh sách giao dịch bao gồm các trạng thái: Đã duyệt một phần, Từ chối, Duyệt thành công, Duyệt thất bại, Đang xử lý, Đã hủy, Hết hạn phê duyệt.

### 2. CÀI ĐẶT GÓI TRUY VẤN

| DO THIHUYEN TRANG    | G B             |                     | un 📴 |
|----------------------|-----------------|---------------------|------|
| Khach fung 10358040  |                 | 🛆 Cai dặt thông bảo |      |
| Trang chů            |                 | 🔠 Cai dat báo mát   |      |
| () Taikhoán          | VND             | SR Beitelenvy       |      |
| Quản lý phê duyệt    | CULTURE STREET  | () - ( )            |      |
| Thanh toin quốc tế   | Dul repropertae | G Chuyên bên rihanh |      |
| @ Tindyrg            | .90             | Sig Ngôn ngữ        | O VN |
| Ciwalan 🖁            | 40              |                     |      |
| Diéu khoán diêu kiện | #9,998,903,162  |                     |      |
| G Dáng xuất          | (10)            |                     |      |
|                      | 6-10            |                     |      |
|                      | 98087 - VND 3   |                     |      |
|                      |                 |                     |      |
|                      |                 |                     |      |
|                      |                 |                     |      |

Tại Menu chọn Cài đặt, chọn Gói dịch vụ

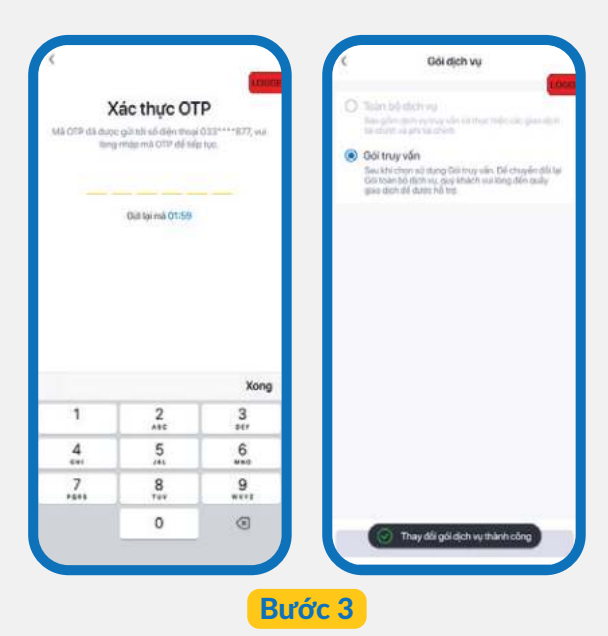

Nhập mã OTP do hệ thống gửi đến số điện thoại đã đăng ký. Hệ thống thông báo Thay đổi gói dịch vụ thành công

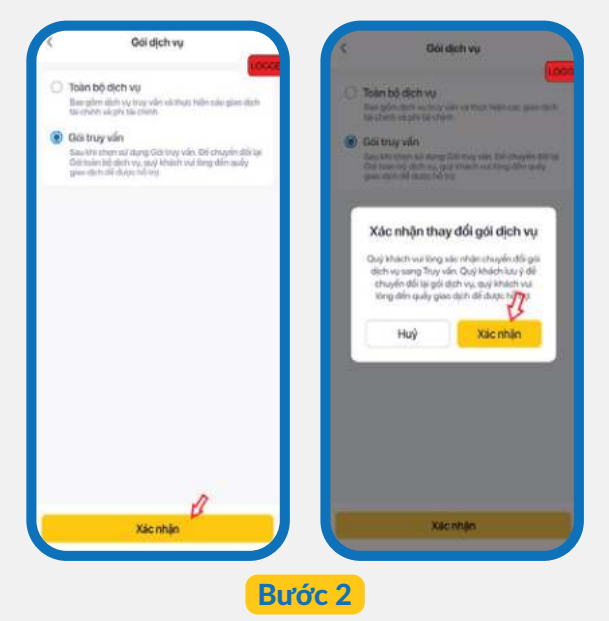

Chọn **Gói truy vấn**, chọn **Xác nhận**. Hệ thống sẽ chuyển đến màn hình **Xác nhận thay đổi gói dịch vụ**, chọn **Xác nhận** 

#### LƯU Ý:

• Khách hàng cần ra quầy để thực hiện chuyển từ Gói truy vấn về Toàn bộ dịch vụ.

### 3. CÀI ĐẶT CHUYỂN TIỀN 24/7

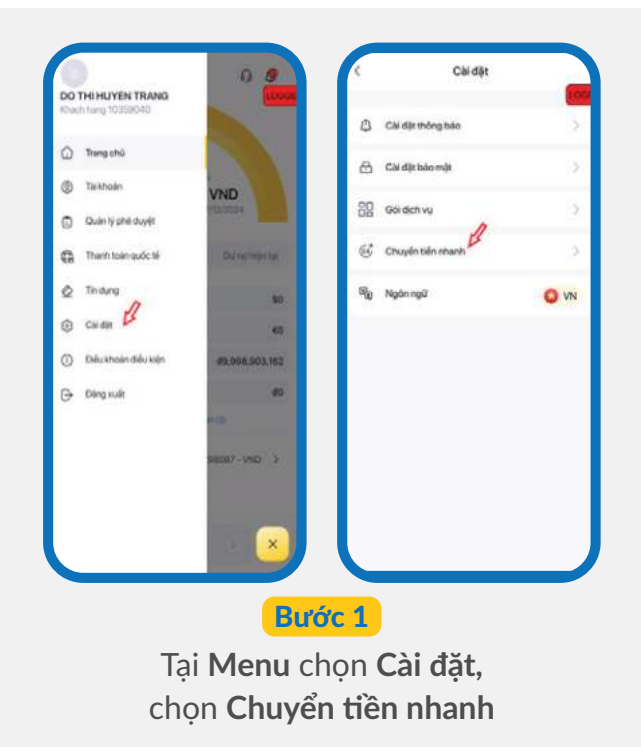

Chuyển tiến nhanh 24/7 Xác thực OTP gin tiến nhanh 24/7 tích hoạt tịch vụ chuyển tiến nhanh dễ tiếp lục sử dụng các tịch vụ tài chính tại Niconiflaniđược gửi tới số điệ n thoại 0122 Mi tiếp tục 0011ai mā 01 57 Xong 1 2 3 4 5 6 7 8 9 1 0 Bước 3

Nhập mã OTP do hệ thống gửi đến số điện thoại đã đăng ký. Hệ thống kích hoạt dịch vụ chuyển tiền nhanh 24/7 thành công

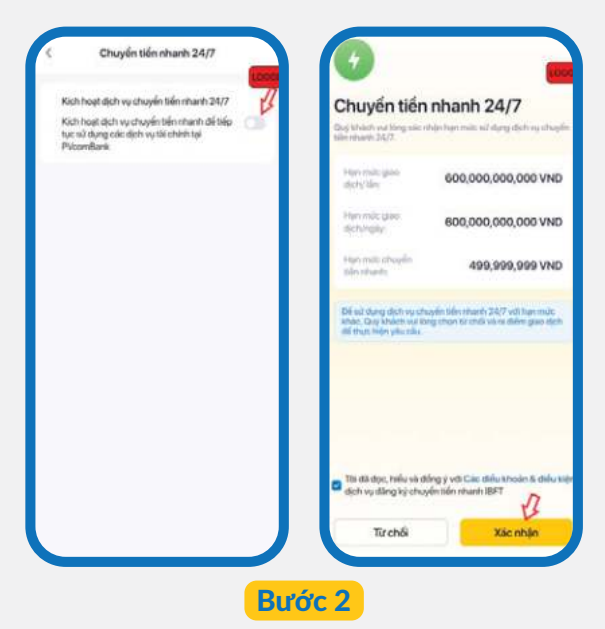

Tại màn hình **Chuyển khoản nhanh 24/7**, chọn **Kích hoạt dịch vụ chuyển tiền nhanh 24/7**, chọn **Xác nhận**. Hệ thống sẽ chuyển đến màn hình **Xác thực OTP**